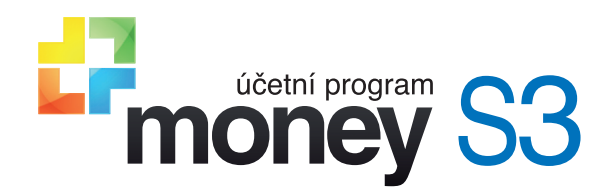

# Podání balíků on-line

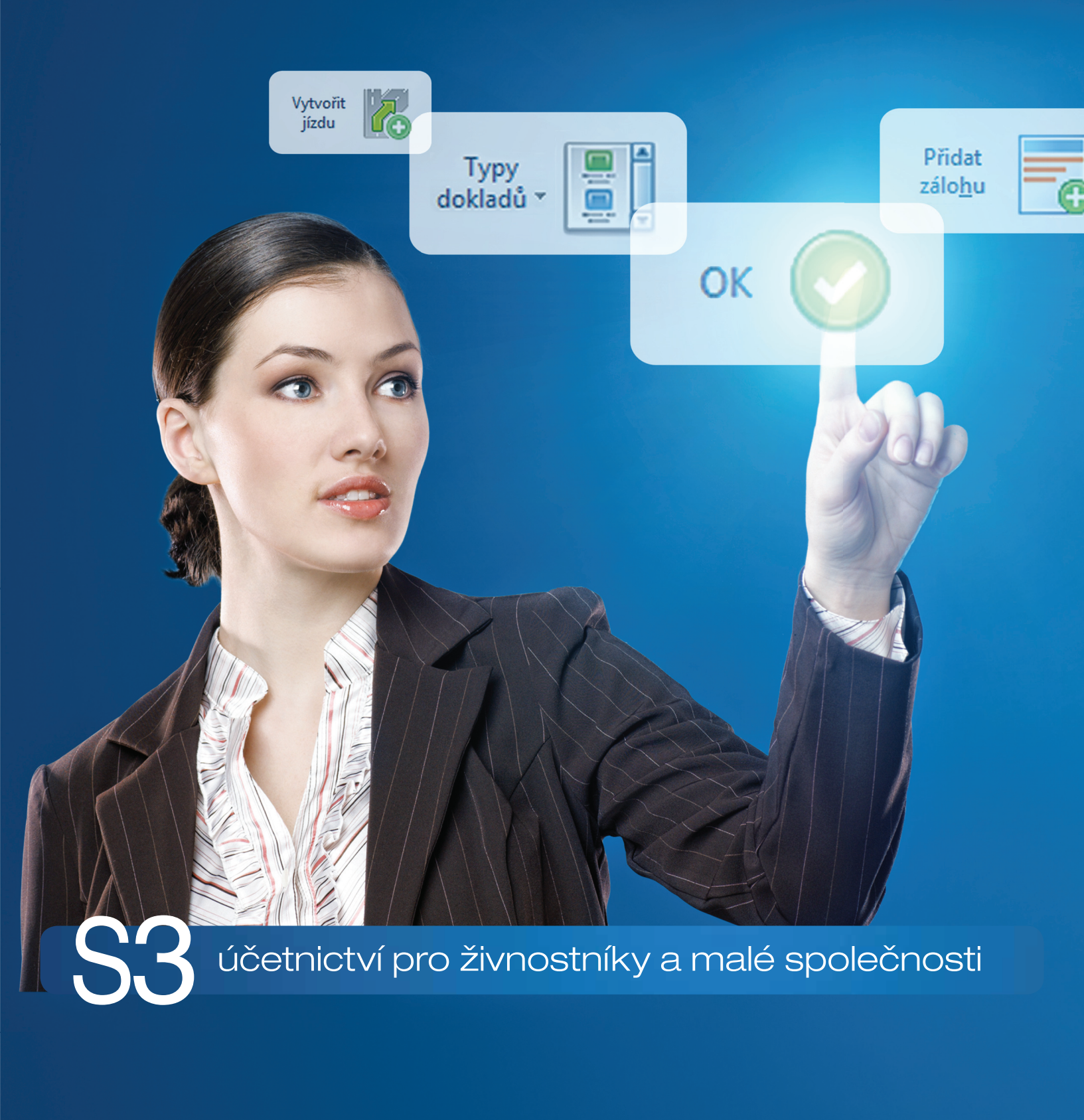

## OBSAH

| Βοράνι βαι ίκι                                                | 4  |
|---------------------------------------------------------------|----|
|                                                               |    |
| Export baliku z woney 53                                      | 2  |
| Podani pro Českou postu                                       | 2  |
| Import adres                                                  | 2  |
| Import zásilek                                                | 4  |
| Standardní kódování služeb pro import zásilek (oddělovač "+") | 6  |
| Podpora uživatelů                                             | 8  |
| Podání pro PPL                                                | 8  |
| Import zásilek                                                | 8  |
| Import zákazníků                                              | 10 |
| Podpora uživatelů                                             | 10 |
| Podání pro GLS Connect                                        | 11 |
| Import kontaktů                                               | 11 |
| Import balíků                                                 | 12 |
| Podpora uživatelů                                             | 12 |
| Podání pro DPD - DELISprint                                   | 13 |
| Import balíků                                                 | 13 |
| Typ balíku                                                    | 14 |
| Číselník Typů balíků                                          | 14 |
| Nastavení pravidel pro nahrazování hodnot                     | 15 |
| Import adres                                                  | 15 |
| DELISPrit 5.6.3.0                                             | 16 |
| Aplikace Moje DPD a SSA                                       | 18 |
| Import pomocí vytvořené šablony:                              | 19 |
| Číselníky platné pro aplikace Moje DPD a SSA                  | 19 |
| Podpora uživatelů                                             | 19 |
| Podání pro FOFR - přepravní svstém                            | 20 |
| Import zásilek                                                | 20 |
| Podpora uživatelů                                             | 20 |
| GEIS Parcel CZ - aplikace Invio                               | 21 |
| Import - Nastavení                                            | 21 |
| Podpora uživatelů                                             | 21 |

## Podání balíků

Elektronické podání balíků umožňuje exportovat vystavenou fakturu pod kurzorem nebo označené faktury do souboru ve formátu csv, který lze naimportovat do aplikací zásilkových společností.

Po výběru faktur a kliknutím na tlačítko *Podání balíků* se spustí průvodce elektronickým podáním balíků. Do exportu vstupují označené faktury. Pokud není označena žádná faktura, tak se exportuje pouze faktura pod kurzorem. Před exportem se soubor vstupních faktur rozdělí na samostatné soubory podle přepravců, kteří jsou na exportovaných fakturách uvedeni. Tyto jednotlivé soubory se exportují samostatně. Pro faktury bez uvedeného přepravce (nebo s jinou zkratkou přepravce) se vytvoří samostatný soubor a použije se naposledy použitý formát exportu dat podle Uživatelské konfigurace.

Při exportu více přepravců se na první straně průvodce zobrazí název přepravce a přednastavený formát exportu dat. Tlačítkem Nastavení můžete změnit u každého přepravce Nastavení formátu exportu.

| Průvodce elektronickým podáním | n balíků                     |          |           |
|--------------------------------|------------------------------|----------|-----------|
| Průvodce elektronickým poo     | dáním balíků                 |          |           |
| strana 1/2 – Nastavení export  | tu                           |          |           |
| Přepravce:                     | Formát exportu dat:          |          |           |
| Česká pošta                    | Česká pošta - Podání On-line |          | Nastavení |
| Direct Parcel Distribution     | DPD - DELISprint             |          | Nastavení |
| FOFR - přepravní systém        | FOFR – přepravní systém      | <u>@</u> | Nastavení |
| GEIS Parcel CZ                 | GEIS – aplikace Invio        |          | Nastavení |
| General Logistics Systems      | GLS Connect                  |          | Nastavení |
| PPL CZ s.r.o.                  | PPL - webová aplikace        |          | Nastavení |
|                                |                              |          |           |
| CÍGLER SOFTWARE<br>Money S3    | < Zpět Dokončit              |          | Zavřít    |

Tlačítkem *Dokončit* se provede export faktur podle jednotlivých přepravců a následně se zobrazí druhá strana průvodce exportem, kde můžete výstupní data zobrazit.

Konkrétního Přepravce a Typ zásilky zadáváte na Vystavených fakturách a Přijatých objednávkách v záložce Expedice.

| <b>\$</b> 2                                                                                                    |                                                                  |                                               |                                                                    | Vystav              | rená faktura - zbož                                                                                                 |                                                |                           |                                                                     | >                                                              |
|----------------------------------------------------------------------------------------------------|------------------------------------------------------------------|-----------------------------------------------|--------------------------------------------------------------------|---------------------|----------------------------------------------------------------------------------------------------|------------------------------------------------|---------------------------|---------------------------------------------------------------------|----------------------------------------------------------------|
| OK Zpět                                                                                                    | Použít<br>Tisk Přid<br>Nápověda polož                            | lat Přidat<br>ku + zásobu +<br>Práce s položk | <mark>∳ O</mark> pravit<br>ᢏिKopíro <u>v</u> at<br>¥Vyjmout<br>ami | Objednáv<br>Přev:   | ku Poptávku<br>ku Bodací list<br>zít z dokladu                                                                      | Cizí MOSS<br><u>m</u> ěny                      | Platidla Kor              | rek <u>c</u> e<br>iii Hrom. ope<br>iii Registr DPI<br>ce s dokladem | lu 🤼 Zisk doklad<br>trace 🚡 Zrušení slev<br>H 🔠 Te <u>x</u> ty |
| Popis Dodavatel                                                                                                    | Fakturační adresa                                                |                                               |                                                                    |                     | Odběratel Kone                                                                                                    | čný příjemce Faktur                            | ační adresa               |                                                                     |                                                                |
| Doklad číslo:<br>Ev. číslo pro KH:<br>Popis dokladu:<br>Objednávka číslo:<br>Variabilní symbol.:<br>Pá <u>r</u> ovací symbol:<br>Konst. symbol (Q): | 1017009<br>1017009<br>Bota Goretex<br>OP17003<br>1017009<br>0008 | Způsob platby:                                | převodem                                                           | ×                   | Outdoor Sport s.r.<br>Šedivý Karel, Ing.<br>Nám. Sv. Martina<br>15700<br>Česká republika<br><u>IČ:</u><br>454545451 | .o.<br>12<br>Praha<br><u>DIČ:</u><br>CZ4545454 | 151                       |                                                                     | × 57                                                           |
| Dat <u>u</u> m<br>Účetního případu:<br>Plnění DPH:<br>Sklad. pohybu:                                                                                | 20.02.2017<br>20.02.2017<br>20.02.2017                           | Vystaveni<br>Splatnosti                       | 20.02.21<br>06.03.21                                               | 017<br>017          | Bankovni účet / Ko<br>67890/2400<br>Hradi <u>t</u> na:<br>BAN                                                       | Před <u>k</u> onta                             | •••<br>ece:               | Špecifický symbol:<br>Členění DPH:<br>19Ř01,02                      |                                                                |
| Dru <u>h</u> faktury:<br>Uživatelský kód:                                                                                                    | Normální                                                         |                                               | pis                                                                | doklad              | Stř <u>e</u> disko:<br>Kč                                                                                           | Zakázka:<br><br>Základ                         | ••                        | Činnost:                                                            | ně DPH                                                         |
| )oprava/vyskladnění<br>Přepravce:<br>Typ zásilky:                                                                                                   | Expedice<br>PPL CZ s.r.o.<br>01                                  |                                               |                                                                    | ~<br>~              | 0 %<br>10 %<br>15 %<br>21 %                                                                                         | 0,00<br>0,00<br>0,00<br>30 250,41              | 6 3                       | 0,00<br>0,00<br>0,00<br>52,59 36                                    | 0,00<br>0,00<br>0,00<br>603,00                                 |
| oučet úhrad:                                                                                                    | 36603,00 Kč                                                      | Sleva na doklad:<br>Zisk na dokladu:          | 0                                                                  | ,00 %<br>;,71 Кč    | Celkem<br>Zbývá uhradit:<br>Uhrazeno 20.02.2                                                                        | 30 250,41<br>017, dokladem: BP17               | 63                        | 52,59 36<br>0,00                                                    | 603,00<br>Kč                                                   |
| (↓ (a) S <sup>™</sup> H <sup>™</sup> <sub>2</sub> ▲                                                                                                 | Pořadí Popis<br>1 Bota Goretex                                   | Katalog<br>K50                                | Sleva<br>0,00                                                      | Typ ceny<br>bez DPH | Sazba DPH<br>21,00                                                                                                  | Cena MJ<br>6 050,0000                          | Celkem s DPH<br>36 602,50 | Počet MJ<br>5,00                                                    | MJ Předkontace<br>ks FV001                                     |
| ¢                                                                                                    |                                                                  |                                               |                                                                    |                     |                                                                                                    |                                                |                           |                                                                     |                                                                |

## Export balíků z Money S3

V seznamu Faktur vystavených tlačítkem Podání balíků spustíte průvodce elektronickým podáním balíků.

V průvodci se nabízí k výběru export do zásilkových aplikací:

- Česká pošta Podání on-line
- PPL webová aplikace
- GLS Connect
- DPD DELISprint
- FOFR přepravní systém

Výchozí *Formát exportu* je pro tyto aplikace v Money S3 přednastaven. Formát csv exportu vystavených faktur je možné libovolně měnit a přizpůsobovat i pro aplikace jiných zásilkových společností. Lze přidávat nové vlastní formáty exportu a opravovat a kopírovat formáty přednastavené programem. V seznamu Dostupných polí, která lze exportovat, je i tzv. <Uživatelské pole>, které se nachází na první pozici. V tomto poli je možné exportovat libovolnou hodnotu, kterou zapíšete do sloupce *Přednastavená hodnota* (viz obrázek). Součástí nastavení exportu je i možnost změny názvu exportovaných polí a úprava jejich pořadí.

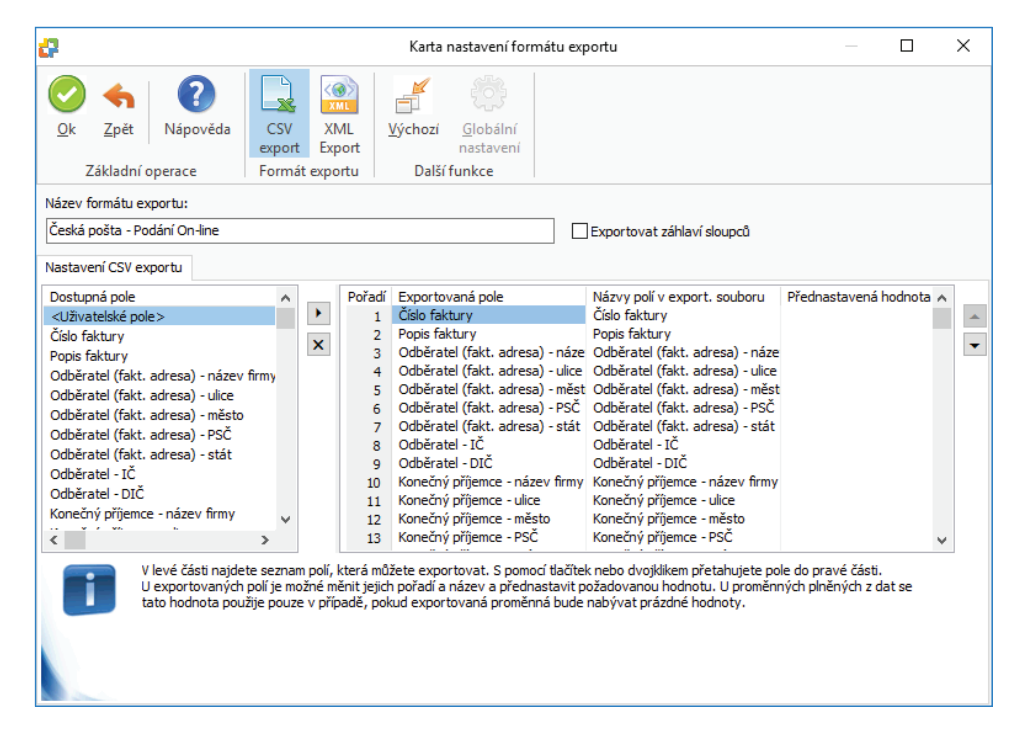

## Podání pro Českou poštu

V on-line aplikaci České pošty je potřeba nastavit, které sloupce v csv souboru odpovídají vyplňovaným hodnotám na podacím lístku a pak už lze provést import vyexportovaného csv souboru.

Po vstupu do klientské zóny České pošty Podání on-line / Vstup do podání on-line se otevře okno Seznam podání.

#### Import adres

V záložce Adresáti si nastavíte konfiguraci v menu Import dat tlačítkem Konfigurace. Vzorové nastavení podle obrázku.

| e můžete změnit již nastavené par                                | ametry importu                             |                                                                                 |                                                                |
|------------------------------------------------------------------|--------------------------------------------|---------------------------------------------------------------------------------|----------------------------------------------------------------|
| oěr konfigurace MoneyS3-adre                                     | sát 🔹                                      | <ul> <li>Název konfigurace * MoneyS3-a</li> </ul>                               | dresát                                                         |
|                                                                  |                                            | Nasta                                                                           | vit tuto konfiguraci jako výchozí                              |
| -Typ souboru a kódování ———                                      |                                            |                                                                                 |                                                                |
| Typ s                                                            | ouboru: 🖲 CSV 🤇 TX                         | KT Kódová stránka: 🖲 1250 🔿 UT                                                  | F8 C 852                                                       |
| - Osobní údaje                                                   |                                            |                                                                                 |                                                                |
|                                                                  | Číslo: 126                                 | Dat.narození:                                                                   | ıč: 124                                                        |
| Příjme                                                           | ní/Název: 10                               | Doplňující údaje:                                                               | dič: 125                                                       |
|                                                                  | Jméno: 58                                  | Subjekt:                                                                        |                                                                |
| Adresa                                                           |                                            |                                                                                 |                                                                |
|                                                                  | Obec: 12                                   | Část obce:                                                                      |                                                                |
|                                                                  | Ulice: 11                                  | č.popisné:                                                                      | č.orientační:                                                  |
|                                                                  | PSČ: 13                                    | Stát: 14                                                                        |                                                                |
| -Bankovní spojení                                                |                                            |                                                                                 |                                                                |
|                                                                  | Předčíslí:                                 | Účet: 122                                                                       | Banka: 123                                                     |
| -Kontakty **                                                     |                                            |                                                                                 |                                                                |
|                                                                  | Telefon: 111                               | Mobil: 117                                                                      | E-mail: 118                                                    |
|                                                                  |                                            |                                                                                 |                                                                |
| Uložit Zpět                                                      | Zrušit konf                                | iguraci Nová konfig                                                             | urace Vyčistit                                                 |
| ovinné položky.                                                  |                                            |                                                                                 |                                                                |
| Prohlašuji, že všechny osobní ú<br>tyto údaje budou zpracovávány | daje uvedené v tomto<br>Českou poštou, s.r | )<br>formuláři/importovaném souboru jso<br>5. za účelem kontaktu při doručování | u úplné a pravdivé. Souhlasím s<br>zásilek. Údaje budou uchová |

#### Import zásilek

4

V záložce Zásilky si nastavíte konfiguraci v menu Import dat tlačítkem *Konfigurace*. Pokud se bude jednat o balík na dobírku, je nutné zatrhnout přepínač *Generovat služby* a vybrat *Doplňkovou službu* (např. Dobírka Pk C, bezdokladová dobírka, Dobírka PK A atd.).

Money S3 v současné době neumožňuje tyto doplňkové služby zvolit přímo na záložce *Expedice*. Pokud byste ale chtěli načítat doplňkové služby z každé *Faktury vystavené* zvlášť, můžete kódy těchto služeb oddělené znakem + ukládat např. do pole *Doprava /vyskladnění*. Příklad: 7+34+41, kde je 7 Udaná cena, tedy pojištění zásilky, 34 je SMS avízo, 41 je Bezdokladová dobírka - viz tabulka Standardní kódování služeb pro import zásilek (oddělovač "+"). V tom případě ale v *Importu dat - konfigurace* nesmíte mít zatržené pole *Generovat služby* a v poli *Doplň.sl*. musíte mít vyplněno číslo sloupce, ve kterém jsou uloženy doplňkové služby (např. 40 - což je proměnná *Doprava /vyskladnění* z vystavené faktury.

Vzorové nastavení podle obrázku.

| pěr konfigurace M   | oneyS3 -             | dobírka                       |              | Název konfig  | urace *   | MoneyS3 -dobi    | rka                     | 1     |
|---------------------|----------------------|-------------------------------|--------------|---------------|-----------|------------------|-------------------------|-------|
|                     |                      | Zpří                          | stupnit tuto | konfiguraci v | em 🔳      | Nastavit tuto ko | nfiguraci jako vých     | ozí 🛙 |
| Typ souboru a kódov | ání                  |                               |              |               |           |                  |                         |       |
| .,,,                |                      |                               | 0            |               |           |                  | a                       |       |
|                     |                      | Тур 🔍 С                       | SV O TXT     | Kódová s      | tranka:   | ● 1250 ○ UTF8    | UTF16 0 852             |       |
| Osobni udaje        |                      |                               |              |               | 112       |                  |                         |       |
|                     | Číslo:               | 126                           |              | Dat.nar       | ození:    |                  | IČ:                     | 124   |
| Příjmer             | i/Název:             | 10                            |              | Doplňující    | údaje:    |                  | DIČ:                    | 125   |
|                     | Jméno:               | 58                            |              | Si            | ıbjekt:   |                  |                         |       |
| Adresa              |                      |                               |              |               |           |                  |                         |       |
|                     | Obec:                | 12                            |              | Část          | obce:     |                  |                         |       |
|                     | Ulice:               | 11                            |              | č.po          | pisné:    |                  | č.orientační:           |       |
|                     | PSČ:                 | 13                            |              |               | Stát: 1   | 4                |                         |       |
| Bankovní spojení    |                      |                               |              |               |           |                  |                         |       |
| P                   | ředčíslí:            |                               |              |               | Účet: 1   | 22               | Banka:                  | 123   |
| Kontakty **         |                      |                               |              |               |           |                  |                         |       |
|                     | Telefon:             | 111                           |              |               | Mobil: 1  | 17               | E-mail:                 | 118   |
| Zacilka             | icicion.             |                               |              |               |           |                  | 2 1101.                 |       |
| 2451164             |                      |                               |              | _             |           | 17               |                         | _     |
|                     | zasilky:             | 75                            |              | Typ z         | asilky: I | 4/               | Hmotnost:               | -     |
| Uda                 | na cena:<br>Dobírka: | 60                            |              | VS Z          | asiika:   |                  | Dopin.si.:<br>Rošet VK: |       |
| VS p                | oukázka:             | 37                            |              | MR            | N kód:    | _                | Číslo iednací:          | -     |
|                     | Výška:               |                               |              |               | Šířka:    |                  | Délka:                  | -     |
| Pod                 | et palet:            |                               |              |               |           |                  |                         |       |
| Poznámka            | -interní:            |                               |              | Poznámka-int  | erní 2:   |                  | Poznámka na AŠ:         | _     |
| SS pe               | oukázka:             |                               |              | Účel (        | latby:    |                  | Nápočet ceny služ       | by    |
| Generovat           |                      |                               |              |               |           |                  |                         |       |
|                     |                      |                               |              |               |           |                  |                         |       |
| Generovat ID 🖭 🤇    | senerovat            | sluzby                        |              |               |           |                  |                         |       |
| Česká republika/C7  | 2                    |                               |              | _             |           |                  |                         |       |
| fechnol, číslo      | .,                   |                               |              | •             |           |                  |                         |       |
| M77785 🚽            |                      |                               |              |               |           |                  |                         |       |
| Typ                 |                      |                               |              |               |           |                  |                         |       |
| DR-Do ruky 🚽        |                      |                               |              |               |           |                  |                         |       |
| Doplňkové služby    |                      |                               |              |               |           |                  |                         |       |
| Avízo S+E           | V B                  | ezdokladová do                | bírka 🔣 D    | obírka ČSOB   | Dobirka   | Pk A             |                         |       |
| Dobirka Pk C        |                      | odání firmě<br>Dodoika E mail |              | odejka        | Do ruky   | nad 30 kg        |                         |       |
| E-mail avízo        | - K                  | řehce                         |              | edosílat      | Neklopit  | t t              |                         |       |
| Neprodl.úložní dobu | N                    | eskladné                      | N            | eukládat      | Odpově    | dní zásilka      |                         |       |
| PostBox             | P                    | rodloužení úložr<br>MS avízo  | i doby       | leva "J"      | Sleva-k   | ontaktní info.   |                         |       |
| Vicekusová zásilka  |                      | R jen adresáta                | U            | uaria dena    | Joiozit 3 | uny              |                         |       |
|                     |                      |                               |              |               |           |                  |                         |       |
|                     |                      |                               |              |               |           |                  |                         |       |

| Číselní   | k konfigurace                                        | 46 | Středisko (zkratka)                                            |
|-----------|------------------------------------------------------|----|----------------------------------------------------------------|
| Nastavení | sloupců csv souboru se provádí dle tohoto číselníku: | 47 | Účet/pokladna (zkratka)                                        |
| Pořadí    | Popis                                                | 48 | Druh faktury (0=normální, 1=proforma, 2=zálohová)              |
| sloupce   | ¥ a                                                  | 49 | Specifický symbol                                              |
| 1         | Císlo faktury                                        | 50 | Párovací symbol                                                |
| 2         | Popis faktury                                        | 51 | Dobropis (0=Ne, 1=Ano)                                         |
| 3         | Odběratel (fakt. adresa) - název firmy               | 52 | Plátce DPH odběratele (0=Ne, 1=Ano)                            |
| 4         | Odběratel (fakt. adresa) - ulice                     | 53 | Číslo objednávky                                               |
| 5         | Odběratel (fakt. adresa) - město                     | 54 | Datum nároku na odpočet DPH                                    |
| 6         | Odběratel (fakt. adresa) - PSČ                       | 55 | Datum uplatnění DPH                                            |
| 7         | Odběratel (fakt. adresa) - stát                      | 56 | Dodavatel - zkratka banky                                      |
| 8         | Odběratel - IČ                                       | 57 | Odběratel (fakt. adresa) - jméno                               |
| 9         | Odběratel - DIČ                                      | 58 | Konečný příjemce - jméno                                       |
| 10        | Konečný příjemce - název firmy                       | 59 | Datum účetního případu                                         |
| 11        | Konečný příjemce - ulice                             | 60 | Cena k úhradě s DPH celkem                                     |
| 12        | Konečný příjemce - město                             | 61 | Datum zdanitelného plnění DPH                                  |
| 13        | Konečný příjemce - PSČ                               | 62 | Součet vyúčtování (zálohová faktura)                           |
| 14        | Konečný příjemce - stát                              | 63 | Základ celkem                                                  |
| 15        | Dodavatel (fakt. adresa) - název firmy               | 64 | DPH celkem                                                     |
| 16        | Dodavatel (fakt. adresa) - ulice                     | 65 | Základ v sazbě DPH 0 %                                         |
| 17        | Dodavatel (fakt. adresa) - město                     | 66 | Základ ve snížené sazbě DPH                                    |
| 18        | Dodavatel (fakt. adresa) - PSČ                       | 67 | Základ v základní sazbě DPH                                    |
| 19        | Dodavatel (fakt. adresa) - stát                      | 68 | DPH ve snížené sazbě                                           |
| 20        | Dodavatel - telefon (předvolba)                      | 69 | DPH v základní sazbě                                           |
| 21        | Dodavatel - telefon                                  | 70 | Cena s DPH v sazbě 0 %                                         |
| 22        | Dodavatel - telefon (klapka)                         | 71 | Cena s DPH ve snížené sazbě                                    |
| 23        | Dodavatel - fax (předvolba)                          | 72 | Cena s DPH v základní sazbě                                    |
| 24        | Dodavatel - fax                                      | 73 | Snížená sazba DPH                                              |
| 25        | Dodavatel - fax (klapka)                             | 74 | Základní sazba DPH                                             |
| 26        | Dodavatel - IČ                                       | 75 | Cena s DPH celkem                                              |
| 27        | Dodavatel - DIČ                                      | 76 | Datum vyřídit do                                               |
| 28        | Dodavatel - číslo účtu                               | 77 | Datum vyřízení                                                 |
| 29        | Dodavatel - kód banky                                | 78 | Zaokrouhleno                                                   |
| 30        | Dodavatel - název banky                              | 79 | DPH v sazbě 0 %                                                |
| 31        | Datum vystavení                                      | 80 | Sazba DPH 0 %                                                  |
| 32        | Datum splatnosti                                     | 81 | Sleva v %                                                      |
| 33        | Datum uhrazení                                       | 82 | Číslo řádku dokladu                                            |
| 34        | Konstantní symbol                                    | 83 | Storno (0=bez vlivu, 1=stornovaný doklad, 2=stornující doklad) |
| 35        | Členění DPH (zkratka)                                | 84 | Symbol měny                                                    |
| 36        | Datum vyřídit nejdříve                               | 85 | Odběratel (obchodní jméno) - název firmy                       |
| 37        | Variabilní symbol                                    | 86 | Odběratel (obchodní jméno) - ulice                             |
| 38        | Zakázka (zkratka)                                    | 87 | Odběratel (obchodní jméno) - město                             |
| 39        | Číslo uhrazujícího dokladu                           | 88 | Odběratel (obchodní jméno) - PSČ                               |
| 40        | Doprava/vyskladnění                                  | 89 | Odběratel (obchodní iméno) - stát                              |
| 41        | Způsob platby                                        | 90 | Dodavatel (obchodní jméno) - název firmy                       |
| 42        | Předkontace (zkratka)                                | 91 | Dodavatel (obchodní jméno) - ulice                             |
| 43        | Činnost (zkratka)                                    | 92 | Dodavatel (obchodní jméno) - PSČ                               |
| 44        | Typ faktury (zkratka)                                | 93 | Dodavatel (obchodní jméno) - město                             |
| 45        | Vystavil                                             | 94 | Dodavatel (obchodní jméno) - stát                              |
|           |                                                      |    |                                                                |

| 95  | Odběratel - telefonní předvolba        | 122 | Konečný příjemce - číslo účtu    |
|-----|----------------------------------------|-----|----------------------------------|
| 96  | Odběratel - telefonní číslo            | 123 | Konečný příjemce - kód banky     |
| 97  | Odběratel - telefonní klapka           | 124 | Konečný příjemce - IČ            |
| 98  | Odběratel - fax předvolba              | 125 | Konečný příjemce - DIČ           |
| 99  | Odběratel - fax číslo                  | 126 | Konečný příjemce - kód partnera  |
| 100 | Odběratel - fax klapka                 | 127 | Valuty - měna                    |
| 101 | Odběratel - mobil předvolba            | 128 | Valuty - množství                |
| 102 | Odběratel - mobil číslo                | 129 | Valuty - kurz                    |
| 103 | Odběratel - E-mail                     | 130 | Valuty - k úhradě s DPH          |
| 104 | Odběratel - WWW                        | 131 | Valuty - základ 0 %              |
| 105 | Odběratel - spojení                    | 132 | Valuty - základ ve snížené sazbě |
| 106 | Odběratel - název banky                | 133 | Valuty - základ v základní sazbě |
| 107 | Odběratel - číslo účtu                 | 134 | Valuty - DPH ve snížené sazbě    |
| 108 | Odběratel - kód banky                  | 135 | Valuty - DPH v základní sazbě    |
| 109 | Odběratel - kód partnera               | 136 | Valuty - celkem ve snížené sazbě |
| 110 | Konečný příjemce - telefonní předvolba | 137 | Valuty - celkem v základní sazbě |
| 111 | Konečný příjemce - telefonní číslo     | 138 | Valuty - celkem základ           |
| 112 | Konečný příjemce - telefonní klapka    | 139 | Valuty - celkem DPH              |
| 113 | Konečný příjemce - fax předvolba       | 140 | Valuty - celkem                  |
| 114 | Konečný příjemce - fax číslo           | 141 | Valuty - vyúčtováno              |
| 115 | Konečný příjemce - fax klapka          | 142 | Valuty - zaokrouhlení            |
| 116 | Konečný příjemce - mobil předvolba     | 143 | Valuty - zbývá proplatit         |
| 117 | Konečný příjemce - mobil číslo         | 144 | Valuty - zbývá vyúčtovat         |
| 118 | Konečný příjemce - E-mail              | 145 | Zbývá proplatit                  |
| 119 | Konečný příjemce - WWW                 | 146 | Zbývá vyúčtovat                  |
| 120 | Konečný příjemce - spojení             | 147 | Typ zásilky (uživatelské pole)   |
| 121 | Konečný příjemce - název banky         |     |                                  |

## Standardní kódování služeb pro import zásilek (oddělovač "+")

| Číslo služby | Název služby                    | Zkratka služby tištěná na Podací arch |
|--------------|---------------------------------|---------------------------------------|
| 1            | Do vlastních rukou              | VZ                                    |
| 2            | Dobírka ČSOB                    | DS                                    |
| 3            | Dodejka                         | D                                     |
| 4            | Dobírka Pk A                    | DA                                    |
| 4            | Dobírka k mezinárodním zásilkám |                                       |
| 5            | Dobírka Pk C                    | DC                                    |
| 6            | Odpovědní zásilka               | OZ                                    |
| 7            | Udaná cena                      | UC                                    |
| 8            | VR jen adresáta                 | VR                                    |
| 9            | Prioritně                       | PR                                    |
| 10           | Neskladně                       | EN                                    |
| 11           | Křehce                          | F                                     |
| 12           | Uložit 7 dní                    | U7                                    |
| 13           | Opis PS                         | PS                                    |
| 14           | Garantovaný čas dodání          | EE                                    |
| 16           | Neprodlužovat úložní dobu       | NL                                    |

| 18    | Garantované dodání v sobotu                                              | SB   |
|-------|--------------------------------------------------------------------------|------|
| 19    | Doručení v neděli a svátky                                               | DN   |
| 20    | Neukládat                                                                | NU   |
| 21    | Uložit 3 dny                                                             | U3   |
| 22    | Uložit 10 dnů                                                            | UX   |
| 23    | Zmeškalá                                                                 | Z    |
| 24    | Komplexní doručení                                                       | KD   |
| 25    | Odvoz starého spotřebiče                                                 | 0    |
| 26    | Nedosílat                                                                | ND   |
| 27    | Vyzvednutí třetí osobou                                                  | ТО   |
| 28    | Sleva "J"                                                                | J    |
| 29    | Balík Do ruky nad 30 kg                                                  | DR30 |
| 30    | Prodloužení úložní doby                                                  | LH   |
| 31    | Poste restante                                                           | PO   |
| 34    | SMS avízo                                                                | AT   |
| 36    | Uložit – adresát neznámý                                                 | UO   |
| 37    | Schránka – vložit                                                        | SA   |
| 38    | Schránka – nevkládat                                                     | SN   |
| 40    | Dodání firmě                                                             | DF   |
| 41    | Bezdokladová dobírka                                                     | E    |
| 42    | MZ – Dokument                                                            | DE   |
| 43    | MZ – Zboží/Dárek/Ostatní                                                 | PE   |
| 44    | MZ – Zboží s VDD (vývozní doprovodný doklad – pro uplatnění odpočtu DPH) | ZD   |
| 45    | Avízo S+E                                                                | eA   |
| 46    | E-mail avízo                                                             | AE   |
| 47    | Neklopit (Nadrozměrná zásilka a Balík Do<br>ruky nad 30kg)               | NK   |
| 48    | Save Key                                                                 | SK   |
| 49    | Ověření údajů                                                            | OU   |
| 50    | Doporučená psaní                                                         |      |
| 51    | Doporučená psaní standard                                                |      |
| 52    | Doporučená slepecká zásilka                                              |      |
| 53    | Doporučená zásilka do zahraničí                                          |      |
| 54    | Doporučená slepecká zásilka do zahraničí                                 |      |
| 55    | Doporučený tiskovinový pytel do zahraničí                                |      |
| 56    | Úřední psaní                                                             |      |
| 57    | Úřední psaní standard                                                    |      |
| 60    | Firemní psaní doporučeně                                                 |      |
| 68    | Paleta                                                                   | РТ   |
| 69    | Vícekus II (u Balíku Nadrozměr)                                          | VII  |
| 70    | Vícekusová zásilka                                                       | VK   |
| 71    | Consignment                                                              | CG   |
| 76    | eDodejka SMS                                                             | DM   |
| 77    | eDodejka E-mail                                                          | DE   |
| 78    | eDodejka S+E                                                             | eD   |
| 80    | Podání PostBox                                                           | РВ   |
| 1 a a | Dředzpresovené                                                           | מס   |

#### Podpora uživatelů

Česká pošta poskytuje uživatelům aplikace Podání on-line podporu na zákaznické lince 840 111 244 a technické podpoře 800 118 849. Dotazy je možné zasílat i na e-mailovou adresu: helpdesk-pol@cpost.cz .

Dokumentaci naleznete na: http://www.ceskaposta.cz/cz/sluzby/sluzby-v-klientske-zone/podani-online-id28984/.

#### Podání pro PPL

Soubor .csv můžete importovat taktéž do zákaznické sekce systému PPL. Výchozí nastavení formátu exportu pro PPL v Money S3.

#### Import zásilek

Nejprve je třeba v aplikaci PPL vytvořit nastavení importu zásilek z Money S3. V menu Nastavení / Seznam nastavení importu zásilek přidejte s pomocí volby Přidat nastavení novou konfiguraci importu zásilek.

Vzorový příklad Nastavení importu zásilek z Money S3:

Na kartě Nastavení importu zásilek stačí standardně zadat pouze Název nastavení a následně kartu uložit s pomocí volby Vložit. Výchozí číslování importovaných sloupců odpovídá výchozímu nastavení exportu pro aplikaci PPL v Money S3, takže není třeba provádět žádné další úpravy. Import zásilek spustíte přes menu Zásilka / Import zásilek. Po výběru souboru zahájíte import s pomocí volby Vlož.

| <b>P</b>                                                                                                    |               |                                 |                                                                                          | Karta r                                                                                                    | nastavení form                                                                                                    | nátu exp                                            | oortu                                                                                                    |                                                      |                              |      | × |
|----------------------------------------------------------------------------------------------------|---------------|---------------------------------|------------------------------------------------------------------------------------------|----------------------------------------------------------------------------------------------------|----------------------------------------------------------------------------------------------------|-----------------------------------------------------|----------------------------------------------------------------------------------------------------|------------------------------------------------------|------------------------------|------|---|
| Ok     Zpět     Nápověda                                                                                                    | CSV<br>export | XN<br>Exp                       | ML <u>y</u><br>oort                                                                      | ∯<br>Výchozí                                                                                                    | <u>G</u> lobální<br>nastavení                                                                                                    |                                                     |                                                                                                    |                                                      |                              |      |   |
| Název formátu evportu                                                                                                    | Tonna         | n copo                          | itu i                                                                                    | Daisi                                                                                                    | unice                                                                                                    |                                                     |                                                                                                    |                                                      |                              |      |   |
| PPL - webová aplikace Nastavení CSV exportu                                                                                                    |               |                                 |                                                                                          |                                                                                                    |                                                                                                    |                                                     | Exportovat záhlaví sloupců                                                                                                    |                                                      |                              |      |   |
| Dostupná pole                                                                                                    | ^             |                                 | Pořadí                                                                                   | Exportov                                                                                                    | raná pole                                                                                                    |                                                     | Názvy polí v export. souboru                                                                                                    | Přednastav                                           | ená hodno                    | ta 🔺 | _ |
| Convatciské půč<br>Číslo faktury<br>Popis faktury<br>Odběratel (fakt. adresa) - název<br>Odběratel (fakt. adresa) - ulice<br>Odběratel (fakt. adresa) - PŠČ<br>Odběratel (fakt. adresa) - PŠČ<br>Odběratel iČ<br>Odběratel iČ<br>Odběratel iČ<br>Nonečný přijemce - název firmy<br>Vlevé části najdel<br>U evpořtovaných<br>tato hodnota použ | firmy         | n polí, l<br>ožné m<br>e v příp | 2<br>3<br>4<br>5<br>6<br>7<br>8<br>9<br>10<br>11<br>12<br>13<br>itit jejich<br>vadě, pok | Konečný<br><uživate<br>Konečný<br/>Konečný<br/>Konečný<br/>Typ zásil<br/><uživate<br><uživate<br><uživate<br>Variabilní<br/>Konečný<br/>žete export<br/>pořadí a<br/>ud export</uživate<br></uživate<br></uživate<br></uživate<br> | příjemce - ulice<br>Iské pole><br>příjemce - měs<br>příjemce - PSČ<br>příjemce - PSČ<br>příjemce - Stát<br>(y - popis<br>Iské pole><br>Iské pole><br>hradě s DPH ce<br>Iské pole><br>symbol<br>příjemce - jmér<br>tovat. S pomo-<br>ovaná proměnr | lkem<br>10<br>11 tačítek<br>Istavit po<br>tá bude i | Ulice<br>Číslo domu<br>Město<br>PSČ<br>Země přijemce<br>Typ zásilky<br>Vloži tzpětnou zásilku<br>Počet kusů<br>Dobírková částka<br>Měna dobírky<br>Variabilní symbol<br>Kontabilní symbol<br>Kontabilní symbol<br>Kontabilní symbol<br>nebo dvojklikem přetahujete p<br>ožadovanou kodnotu. U proměr<br>nabývat prázdné hodnoty. | Normální ba<br>CZK<br>ole do pravé i<br>ných plněnýc | alík<br>části.<br>h z dat se | ~    |   |

|              | Faktura z Money S3                                                                                                    |                                                                                                    |                                                                                                    |                                                                                                    |
|--------------|----------------------------------------------------------------------------------------------------|----------------------------------------------------------------------------------------------------|----------------------------------------------------------------------------------------------------|----------------------------------------------------------------------------------------------------|
| s chybou     | Soubor s oddělovači                                                                                                    | (CSV)                                                                                                    | •                                                                                                    |                                                                                                    |
| s oddelovaci | Central Europear                                                                                                    | n (Window                                                                                                    | s) 💌                                                                                                    |                                                                                                    |
| i            | Tisknutelný znak                                                                                                    | ve vedlejš                                                                                                    | ším poli 👻 ;                                                                                                    |                                                                                                    |
|              | Znak nového řád                                                                                                    | ku                                                                                                    |                                                                                                    |                                                                                                    |
|              |                                                                                                    |                                                                                                    |                                                                                                    |                                                                                                    |
|              |                                                                                                    |                                                                                                    |                                                                                                    |                                                                                                    |
| v jako jeden | $\checkmark$                                                                                                    |                                                                                                    |                                                                                                    |                                                                                                    |
| ≥k           |                                                                                                    |                                                                                                    |                                                                                                    |                                                                                                    |
|              |                                                                                                    |                                                                                                    |                                                                                                    |                                                                                                    |
| Vymazat      | Defaultní hodnota                                                                                                    |                                                                                                    | Použij mapování                                                                                                    |                                                                                                    |
| 1            | -                                                                                                    |                                                                                                    |                                                                                                    |                                                                                                    |
| 2            | -                                                                                                    |                                                                                                    |                                                                                                    |                                                                                                    |
| 4            | -                                                                                                    |                                                                                                    |                                                                                                    |                                                                                                    |
| 5            | -nezadáno-                                                                                                    |                                                                                                    |                                                                                                    |                                                                                                    |
| 6            | -nezadáno-                                                                                                    |                                                                                                    | -Kód země-                                                                                                    |                                                                                                    |
| L            | J [                                                                                                    |                                                                                                    |                                                                                                    |                                                                                                    |
| 7            | Manus Alast Ia 10                                                                                                    |                                                                                                    | The states                                                                                                    |                                                                                                    |
| 1            | Ivormaini balik                                                                                                    | •                                                                                                    | - i yp zasilKy-                                                                                                    |                                                                                                    |
| 8            |                                                                                                    |                                                                                                    |                                                                                                    |                                                                                                    |
| 9            | _                                                                                                    |                                                                                                    |                                                                                                    |                                                                                                    |
|              |                                                                                                    |                                                                                                    |                                                                                                    |                                                                                                    |
| 10           |                                                                                                    |                                                                                                    |                                                                                                    |                                                                                                    |
| 12           | -nezadano-                                                                                                    |                                                                                                    | -Kod meny-                                                                                                    |                                                                                                    |
| 13           | -                                                                                                    |                                                                                                    |                                                                                                    |                                                                                                    |
| 14           | -                                                                                                    |                                                                                                    |                                                                                                    |                                                                                                    |
| 16           | _                                                                                                    |                                                                                                    |                                                                                                    |                                                                                                    |
| 17           |                                                                                                    |                                                                                                    |                                                                                                    |                                                                                                    |
| 18           | ]                                                                                                    |                                                                                                    |                                                                                                    |                                                                                                    |
| 19           | ]                                                                                                    |                                                                                                    |                                                                                                    |                                                                                                    |
| 20           |                                                                                                    |                                                                                                    |                                                                                                    |                                                                                                    |
| 22           | Den                                                                                                    | -                                                                                                    | -Název rozmezí-                                                                                                    |                                                                                                    |
|              |                                                                                                    |                                                                                                    |                                                                                                    |                                                                                                    |
|              |                                                                                                    |                                                                                                    | 7                                                                                                    |                                                                                                    |
|              |                                                                                                    |                                                                                                    | -                                                                                                    |                                                                                                    |
|              |                                                                                                    |                                                                                                    | -                                                                                                    |                                                                                                    |
|              |                                                                                                    |                                                                                                    | -                                                                                                    |                                                                                                    |
|              |                                                                                                    |                                                                                                    | 1                                                                                                    |                                                                                                    |
|              |                                                                                                    |                                                                                                    | ]                                                                                                    |                                                                                                    |
|              |                                                                                                    |                                                                                                    |                                                                                                    |                                                                                                    |
|              |                                                                                                    |                                                                                                    | -                                                                                                    |                                                                                                    |
|              |                                                                                                    |                                                                                                    |                                                                                                    |                                                                                                    |
|              |                                                                                                    |                                                                                                    |                                                                                                    |                                                                                                    |
|              |                                                                                                    |                                                                                                    |                                                                                                    |                                                                                                    |
|              | Hydraulické čelo                                                                                                    | -                                                                                                    | * ID manipulace-                                                                                                    |                                                                                                    |
|              | Hydraulické čelo                                                                                                    | •                                                                                                    | * -ID manipulace-                                                                                                    |                                                                                                    |
|              | Hydraulické čelo<br>SV Standardní svoz                                                                                                    | •                                                                                                    | * -ID manipulace-                                                                                                    |                                                                                                    |
|              | Hydraulické čelo<br>SV Standardní svoz<br>0                                                                                                    | •                                                                                                    | -ID manipulace-     -     -     -     -     -     -     -     -     -     -     -     -     -                                                                                                    |                                                                                                    |
|              | Hydraulické čelo SV Standardní svoz 0                                                                                                    | •                                                                                                    | ID manipulace-     ID typu svozu-                                                                                                    |                                                                                                    |
|              | Hydraulické čelo SV Standardní svoz 0 Neuvedeno (8-17)                                                                                                    |                                                                                                    | ID manipulace-     ID typu svozu-     ·     ID časového rozsahl                                                                                                    |                                                                                                    |
|              | Hydraulické čelo SV Standardní svoz 0 Neuvedeno (8-17) Neuvedeno (8-17)                                                                                                    |                                                                                                    | <ul> <li>ID manipulace-</li> <li>ID typu svozu-</li> <li>ID časového rozsaht</li> <li>ID časového rozsaht</li> </ul>                                                                                                    |                                                                                                    |
|              | Hydraulické čelo SV Standardní svoz 0 Neuvedeno (8-17) Neuvedeno (8-17)                                                                                                    |                                                                                                    | <ul> <li>ID manipulace-</li> <li>ID typu svozu-</li> <li>ID časového rozsaht</li> <li>ID časového rozsaht</li> </ul>                                                                                                    |                                                                                                    |
|              | Hydraulické čelo SV Standardní svoz 0 Neuvedeno (8-17) Neuvedeno (8-17)                                                                                                    |                                                                                                    | <ul> <li>ID manipulace-</li> <li>ID typu svozu-</li> <li>ID časového rozsahi </li> <li>ID časového rozsahi </li> </ul>                                                                                                    |                                                                                                    |
|              | Hydraulické čelo SV Standardní svoz 0 Neuvedeno (8-17) Neuvedeno (8-17)                                                                                                    |                                                                                                    | <ul> <li>ID manipulace-</li> <li>ID typu svozu-</li> <li>ID časového rozsaht </li> <li>ID časového rozsaht </li> </ul>                                                                                                    |                                                                                                    |
|              | Hydraulické čelo SV Standardní svoz 0 Neuvedeno (8-17) Neuvedeno (8-17) 1 1 1 1 1 1 1 1 1 1 1 1 1 1 1 1 1 1                                                                                                    |                                                                                                    |                                                                                                    |                                                                                                    |
|              | Hydraulické čelo SV Standardní svoz 0 Neuvedeno (8-17) Neuvedeno (8-17) 1 Paleta 0                                                                                                    |                                                                                                    | <ul> <li>ID manipulace-</li> <li>ID typu svozu-</li> <li>ID časového rozsaht</li> <li>ID časového rozsaht</li> <li>ID časového rozsaht</li> </ul>                                                                                                    |                                                                                                    |
|              | Hydraulické čelo SV Standardní svoz 0 Neuvedeno (8-17) Neuvedeno (8-17) 1 Paleta 0 0 0                                                                                                    |                                                                                                    | <ul> <li>ID manipulace.</li> <li>ID typu svozu-</li> <li>ID časového rozsaht</li> <li>ID časového rozsaht</li> <li>ID časového rozsaht</li> </ul>                                                                                                    |                                                                                                    |
|              | Hydraulické čelo SV Standardní svoz 0 Neuvedeno (8-17) Neuvedeno (8-17) 1 Paleta 0 0 0 0                                                                                                    |                                                                                                    | <ul> <li>ID manipulace.</li> <li>ID typu svozu.</li> <li>ID časového rozsaht.</li> <li>ID časového rozsaht.</li> <li>ID časového rozsaht.</li> </ul>                                                                                                    |                                                                                                    |
|              | ouboru-           s chybou           s oddělovači-           y jako jeden           ±k           Číslo sloupce           Vymazať           1           2           3           4           5           6           77           8           9           10           111           12           13           14           16           177           18           19           20           22 | Faktura z Money S3         ouboru       Soubor s oddélovačí         s oddělovačí       Central Europear         Znak nového řádí       "         y jako jeden       M         *k       Image: State State | Faktura z Money S3         ouboru         s otybou         s oddělovači         Central European (Window         Znak nového fádku         "         Znak nového fádku         "         Y jako jeden         K         Outoru         Číslo sloupce         Vymazať         Defaultní hodnota         1         2         3         4         5         -nezadáno-         6         -nezadáno-         10         11         12         13         14         15         9         10         111         12         13         14         16         17         18         19         22       Den         21         22       Den | Image: second second |

#### Import zákazníků

Pokud chcete importovat zákazníky z Money S3, je třeba v aplikaci PPL založit konfiguraci importu zákazníků. V menu Nastavení / Seznam nastavení importu zákazníků přidejte s pomocí volby Přidat nastavení novou konfiguraci importu.

Vzorový příklad Nastavení importu zákazníků:

| -Název nastavení                                                                                                    |                                                                                |                     |                                                |                                             |  |
|----------------------------------------------------------------------------------------------------|--------------------------------------------------------------------------------|---------------------|------------------------------------------------|---------------------------------------------|--|
| Název nastavení                                                                                                    |                                                                                | Adresa z Money S3   |                                                |                                             |  |
| Typ importovaného s                                                                                                    | ouboru                                                                         |                     |                                                |                                             |  |
| Zvolený typ                                                                                                    |                                                                                | Soubor s oddělovači | (CSV)                                          | -                                           |  |
| Importovat i záznamy                                                                                                    | s chybou                                                                       |                     |                                                |                                             |  |
| Parametry souboru                                                                                                    | i s oddělovači                                                                 |                     |                                                |                                             |  |
| Encoding                                                                                                    |                                                                                | Central Europear    | ı (Window                                      | vs) 💌                                       |  |
| Oddelovač sloupců                                                                                                    | ì                                                                              | Tisknutelný znak    | ve vedlej                                      | ším poli 🛫 ;                                |  |
| Oddělovač řádků                                                                                                    |                                                                                | Znak nového řád     | <u style="text-decoration-color: blue;">(u</u> |                                             |  |
| Únikový znak                                                                                                    |                                                                                |                     |                                                | ]                                           |  |
| Uvozovací znak                                                                                                    |                                                                                |                     |                                                |                                             |  |
| Dva uvozovací znak                                                                                                    | v jako jeden                                                                   | $\checkmark$        |                                                |                                             |  |
| Ořezat bílé znaky                                                                                                    |                                                                                |                     |                                                |                                             |  |
| Vynechat první řáde                                                                                                    | ek                                                                             |                     |                                                |                                             |  |
| D zákazníka                                                                                                    | Číslo sloupce<br>Vymazat                                                       | Defaultní hodnota   |                                                | Použij mapování                             |  |
| ID zákazníka<br>Vyhledávací řetězec                                                                                                    | Číslo sloupce<br>Vymazat                                                       | Defaultní hodnota   |                                                | Použij mapování                             |  |
| ID zákazníka<br>Vyhledávací řetězec<br>Název firmy                                                                                                    | Číslo sloupce<br>Vymazat<br>1                                                  | Defaultní hodnota   |                                                | Použij mapování                             |  |
| ID zákazníka<br>Vyhledávací řetězec<br>Název firmy<br>Adresa zákazníka—                                                                                    | Číslo sloupce<br>Vymazat                                                       | Defaultní hodnota   |                                                | Použij mapování                             |  |
| ID zákazníka<br>Vyhledávací řetězec<br>Název firmy<br>Adresa zákazníka—<br>Ulice                                                                           | Číslo sloupce<br>Vymazat<br>1                                                  | Defaultní hodnota   |                                                | Použij mapování                             |  |
| ID zákazníka<br>Vyhledávací řetězec<br>Název firmy<br>Adresa zákazníka<br>Ulice<br>Číslo domu                                                              | Číslo sloupce<br>Vymazat<br>1<br>2<br>3                                        | Defaultní hodnota   |                                                | Použij mapování                             |  |
| ID zákazníka<br>Vyhledávací řetězec<br>Název firmy<br>Adresa zákazníka<br>Ulice<br>Číslo domu<br>Město                                                     | Číslo sloupce<br>Vymazat<br>1<br>2<br>3<br>4                                   | Defaultní hodnota   |                                                | Použij mapování                             |  |
| ID zákazníka<br>Vyhledávací řetězec<br>Název firmy<br>-Adresa zákazníka                                                                                    | Číslo sloupce<br>Vymazat<br>1<br>2<br>3<br>4<br>5                              | Defaultní hodnota   |                                                | Použij mapování                             |  |
| ID zákazníka<br>Vyhledávací řetězec<br>Název firmy<br>Adresa zákazníka<br>Ulice<br>Číslo domu<br>Město<br>PSČ<br>Země                                      | Číslo sloupce<br>Vymazat<br>1<br>2<br>3<br>4<br>5<br>6                         | Defaultní hodnota   |                                                | Použij mapování<br>-Kód země-               |  |
| ID zákazníka<br>Vyhledávací řetězec<br>Název firmy<br>Adresa zákazníka<br>Ulice<br>Číslo domu<br>Město<br>PSČ<br>Země<br>Parametry zásilky                 | Číslo sloupce<br>Vymazat  1  2  3  4  5  6                                     | Defaultní hodnota   |                                                | Použij mapování<br>-Kód země-               |  |
| ID zákazníka<br>Vyhledávací řetězec<br>Název firmy<br>Adresa zákazníka<br>Ulice<br>Číslo domu<br>Město<br>PSČ<br>Země<br>Parametry zásilky<br>Měna dobírky | Číslo sloupce<br>Vymazat 1 1 2 3 4 5 6 1 1 1 1 1 1 1 1 1 1 1 1 1 1 1 1 1 1     | Defaultní hodnota   |                                                | Použij mapování<br>-Kód země-<br>-Kód měny- |  |
| ID zákazníka<br>Vyhledávací řetězec<br>Název firmy<br>Adresa zákazníka                                                                                     | Číslo sloupce<br>Vymazat 1 1 2 3 4 5 6 1 1 1 1 1 1 1 1 1 1 1 1 1 1 1 1 1 1     | Defaultní hodnota   |                                                | Použij mapování<br>-Kód země-<br>-Kód měny- |  |
| ID zákazníka<br>Vyhledávací řetězec<br>Název firmy<br>Adresa zákazníka                                                                                     | Číslo sloupce<br>Vymazat                                                       | Defaultní hodnota   |                                                | Použij mapování<br>-Kód země-<br>-Kód měny- |  |
| ID zákazníka<br>Vyhledávací řetězec<br>Název firmy<br>Adresa zákazníka                                                                                     | Číslo sloupce<br>Vymazat                                                       | Defaultní hodnota   |                                                | Použij mapování<br>-Kód země-               |  |
| ID zákazníka<br>Vyhledávací řetězec<br>Název firmy<br>Adresa zákazníka                                                                                     | Číslo sloupce<br>Vymazat<br>1<br>2<br>3<br>4<br>5<br>6<br>11<br>16<br>19<br>13 | Defaultní hodnota   |                                                | Použij mapování<br>-Kód země-<br>-Kód měny- |  |

Na kartě Nastavení zadejte název nastavení a očíslujte importované sloupce podle vzorového příkladu. Číslování se řídí pořadím sloupců, která se exportují z Money S3 (viz Průvodce elektronickým podáním balíků / formát PPL / tlačítko Opravit). Následně kartu uložte s pomocí volby Vložit. Import zákazníků spustíte přes menu Zákazník / Import zákazníků. Po výběru souboru zahájíte import s pomocí volby Vloži.

#### Podpora uživatelů

PPL poskytuje uživatelům webové aplikace podporu na zákaznické lince **844 775 775** . Dokumentaci naleznete na: <u>http://www.ppl.cz/ftp/dokumenty\_ke\_stazeni/webapp.pdf</u>.

## Podání pro GLS Connect

Soubor .csv můžete importovat taktéž do zákaznické sekce systému GLS Connect.

V Money S3 v seznamu *Faktur vystavených* označíte vybrané faktury a tlačítkem *Podání balíků* spustíte průvodce, kde si vyberete GLS Connect, nastavíte cesty pro výstupní soubor a spouštěný program.

#### Import kontaktů

V menu Základní údaje / Importování kontaktů nastavíte konfiguraci importu kontaktů z Money S3. Na první straně průvodce vyberete formát .csv souboru a zvolíte soubor pro import vytvořený z Money S3.

| 🧔 Importová | ní kontaktů                                                        | ×                                 |
|-------------|--------------------------------------------------------------------|-----------------------------------|
| 1.          | Prosím vyberte typ souboru, ze<br>kterého chcete importovat údaje: | TEXT/CSV File (*.csv,*.txt,*.*) ▼ |
| 2.          | Chci importovat soubor manuálně                                    |                                   |
| 3.          | Prosím, zvolte soubor pro import<br><u>Prosím klikněte sem</u>     |                                   |
| 0           | < Zpět                                                             | Dále > Storno                     |

Kódovou stránku nastavíte na Windows-1250.

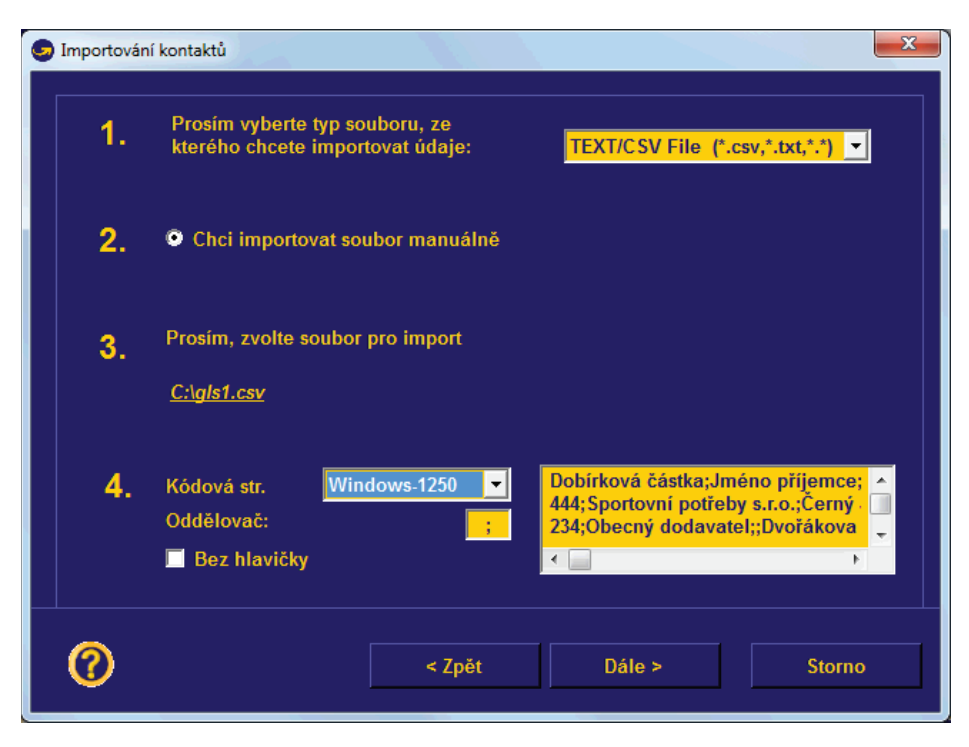

| Krátké jméno     |                          |
|------------------|--------------------------|
| Jméno            | ✓ Jméno příjemce         |
| Ulice            | Vilice příjemce          |
| Město            | ✓ Město příjemce         |
| PSČ              | ✓ PSČ příjemce           |
| Stát             | ✓ Stát příjemce          |
| Kontaktní osoba  | Kontaktní osoba příjemce |
| Telefonní číslo  | Telefonní číslo příjemce |
| E-mailová adresa | Emailová adresa příjemce |
| SMS oznámení     | Telefonní číslo příjemce |

Tlačítkem Dále se zobrazí další strana průvodce. Zde pomocí šipek u polí vyberete název pole podle importovaných sloupců.

Na konci průvodce zvolíte *Uložit nastavení* a takto nastavený formát importu kontaktů si uložíte pod svým názvem. Importované kontakty naleznete v menu *Základní údaje / Údaje o klientech*:

| 🤤 GLS Connect - Údaje          | e o klientech                                                                                                  | X                            |
|--------------------------------|----------------------------------------------------------------------------------------------------|------------------------------|
| Vyberte klienta                |                                                                                                    | Hledat podle                 |
| Kancelářské potř               | eby s.r.o. 🔽                                                                                                   | podle jmena                  |
| Kancelářské potř               | eby s.r.o.                                                                                                    | podle krat. jmena            |
| LATKY s.r.o<br>Obecný dodavate | al de la constante de la constante de la constante de la constante de la constante de la constante de la const |                              |
| Outdoor Sport s.r              | .0.                                                                                                    |                              |
| Prohazka Winter                | matratze                                                                                                    |                              |
| Sportovní potřeb               | y s.r.o.                                                                                                    |                              |
| Stát                           | Česká republika                                                                                                |                              |
| PSČ                            | 62700                                                                                                    |                              |
| Město                          | Brno-Slatina                                                                                                   |                              |
| Ulice, č.                      | Papírová 54                                                                                                    |                              |
| Číslo telefonu                 |                                                                                                    | 👝 Upozornit při tísku, pokud |
| Kontaktní osoba                |                                                                                                    | není zadána dobírka          |
| Emailová adresa                |                                                                                                    | I ()                         |
| SMS oznámení                   | +420                                                                                                    |                              |
| Změna                          | Vymazat                                                                                                    | Nový klient Zavřít           |

## Import balíků

Při konfiguraci importu balíků postupujete obdobně jako v případě importu kontaktů. Pro import balíků je nutné mít vlastní číselnou řadu, kterou vám přidělí společnost GLS Connect.

## Podpora uživatelů

GLS Connect poskytuje uživatelům aplikace podporu na zákaznické lince 840 123 456. Dotazy je možné zasílat i na e-mailovou adresu: info@gls-czech.com.

Dokumentaci naleznete na: http://www.gls-czech.com/gls\_connect\_navod/.

## Podání pro DPD - DELISprint

Soubor .csv můžete importovat taktéž do zákaznické sekce systému DPD-DELISprint.

## Import balíků

Po instalaci programu nastavíte v menu Balíky / Import balíků tlačítkem Nový formát dat pro import balíků.

| Jméno formátu importu                                                                                                    | MoneyS3         |                                                                                                    | Formát souboru                                                                                               |                                |  |
|----------------------------------------------------------------------------------------------------|-----------------|----------------------------------------------------------------------------------------------------|----------------------------------------------------------------------------------------------------|--------------------------------|--|
| Kódová stránka                                                                                                    | ANSI            | •                                                                                                    | <ul> <li>S pevnou délka</li> </ul>                                                                           | u                              |  |
| Skrytí řádků záhlaví                                                                                                    | 0               | Ddd                                                                                                    | ělovač polí                                                                                                  | · · ·                          |  |
| Pole oddělená "                                                                                                    |                 | Definice obsahu pole                                                                                                    | Výchozí typ odeslání                                                                                         |                                |  |
| Formát země Auto                                                                                                    |                 | Upravte pravidla                                                                                                    | Aktivovano                                                                                                   |                                |  |
| Ukázat pole exportní manipulace                                                                                                    |                 | Nahradit hodnotu pole nebo<br>vyplnit nenaimportovaná pole<br>výchozí hodnotou                                              |                                                                                                    |                                |  |
| Dostupná pole                                                                                                    |                 | Použitá                                                                                                    | pole                                                                                                    |                                |  |
| Referenz 1:<br>Referenz 2:<br>Reference 3<br>Reference 4<br>Pozice<br>Kontakt<br>Adresa 2<br>Dibast<br>Pozn. (k adrese)<br>Informace odesilatele<br>Reference odesilatele<br>Pozice odesilatele |                 | ■ i Adres<br>I Stát<br>I PSČ<br>I Měst<br>Společ<br>Tel.<br>Fax<br>Retrea<br>Společ<br>Adress<br>Stát od<br>PSČ or<br>Mesto | sa 1<br>o<br>nost<br>nost odesílatele<br>odesílatele 1<br>lesílatele<br>desílatele<br>seliatele<br>seliatele | E 🔶                            |  |
| Adresa odesílatele 2<br>Oblast odesílatele                                                                                                    |                 |                                                                                                    | 4.11                                                                                                    |                                |  |
| Adresa odesílatele 2<br>Oblast odesílatele 2<br>Ublast odesílatele<br>Vastavený formát importu<br>Typ balíku ; Jméno ; Adresa 1 ; s                                                             | Stát ; PSČ ; Mě | sto ; Společnost ; Tel. ; Fax ; E-mail ; I                                                                                  | Reference (adresy) ; Společnost                                                                              | odesílatele ; Adresa odesílate |  |

| Jméno formátu importu                                                                                                    | MoneyS3                    |                                                                            | Formát souboru                                                                                                    | čem                                |  |  |
|----------------------------------------------------------------------------------------------------|----------------------------|----------------------------------------------------------------------------|----------------------------------------------------------------------------------------------------|------------------------------------|--|--|
| Kódová stránka                                                                                                    | ANSI                       | <b>.</b>                                                                   | <ul> <li>S oddelova</li> <li>S pevnou d</li> </ul>                                                                                                    | élkou                              |  |  |
| Skrytí řádků záhlaví                                                                                                    | 0                          |                                                                            | Oddělovač polí                                                                                                    | vač polí 🔅 👻                       |  |  |
| Pole oddělená "                                                                                                    |                            | Definice obsahu pole                                                       | Výchozí typ odeslání<br>Aktivováno                                                                                                    |                                    |  |  |
| Formát země 🛛 🗛                                                                                                    | uto                        | Upravte pravidla                                                           | AKIYOYallo                                                                                                    |                                    |  |  |
| Ukázat pole exportní manipula                                                                                                    | ace 🔽                      | Nahradit hodnotu pole neb<br>vyplnit nenaimportovaná p<br>výchozí hodnotou | io<br>ole                                                                                                    |                                    |  |  |
| Dostupná pole                                                                                                    |                            | Po                                                                         | oužitá pole                                                                                                    |                                    |  |  |
| Referenz 1:<br>Reference 3<br>Reference 4<br>Pozice<br>Kontakt<br>Adresa 2<br>Oblast<br>Pozn. (k adrese)<br>Informace odesilatele<br>Reference odesilatele<br>Pozice odesilatele<br>Adresa odesilatele<br>Adresa odesilatele 2<br>Oblast odesilatele 2 |                            | T F D Z Z                                                                  | polečnost<br>el.<br>ax<br>ference (adresy)<br>polečnost odesilatele<br>dresa odesilatele 1<br>SČ odesilatele<br>SČ odesilatele<br>el. odesilatele<br>ax odesilatele<br>obřečná částka<br>působ platby<br>ariabilní symbol |                                    |  |  |
| Nastavený formát importu<br>Typ balíku ; Jméno ; Adresa                                                                                                    | 1 ; Stát ; PSČ ; Mě<br>III | isto ; Společnost ; Tel. ; Fax ; E+                                        | nail ; Reference (adresy) ; Společn                                                                                                    | ost odesílatele ; Adresa odesílate |  |  |
|                                                                                                    |                            |                                                                            |                                                                                                    |                                    |  |  |

Importovaná pole musíte nastavit přesně v pořadí jaké je uvedeno v Nastavení formátu CSV exportu v Money S3 (Průvodce elektronickým podáním balíků / formát DPD – DELISprint / tlačítko *Opravit*). Tzn., že dle sloupce Názvy polí v export. souboru v Money S3 vyberete tyto názvy sloupců na kartě *Nastavení formátu importu* podle stejného pořadí.

Poznámka: Záhlaví sloupců se z Money S3 S3 pro aplikaci DELISprint standardně neexportuje, jelikož na kartě Nastavení formátu importu není záhlaví standardně očekáváno (viz pole Skrytí řádků záhlaví=0).

#### Typ balíku

Povinným údajem při importu balíků do aplikace DELISprint je *Typ balíku*. Ve výchozím nastavení formátu exportu je pro *Typ balíku* použito uživatelské pole *Typ balíku*. Přednastavená hodnota je "NP" (CLASSIC Business). Tuto hodnotu je možné změnit na jinou vámi požadovanou hodnotu podle číselníku aplikace DELISprint (viz kap. Číselník Typů balíků). Pokud požadujete exportovat z Money S3 faktury s různým *Typem balíku*, místo uživatelské proměnné s přednastavenou hodnotou použijte proměnnou "Typ zásilky – zkratka" a příslušný typ zásilky si nastavíte na *Vystavené faktuře* v záložce *Expedice*.

Ve sloupci "Typ balíku" se za kód typu zásilky můžou přidávat za znaky "čárka" a "mezera" ještě další parametry, např. NN značí dobírku, PRO značí použití proaktivních služeb. Např. zásilka CLASSIC Business na dobírku musí mít ve sloupci "Typ balíku" hodnotu "NP, NN"

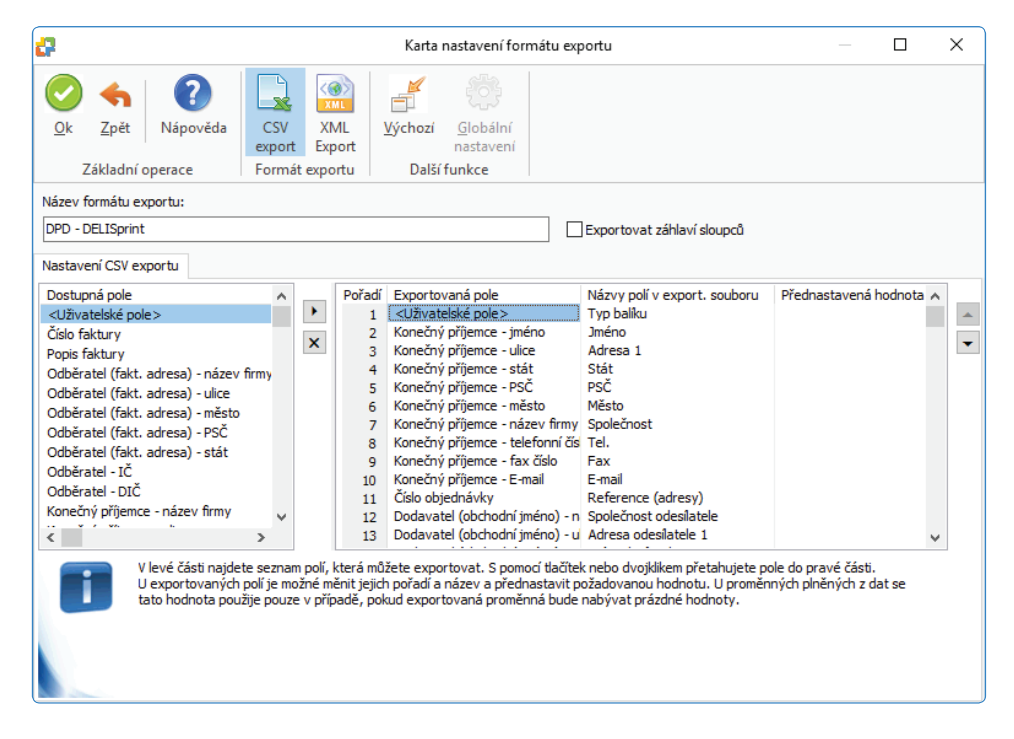

## Číselník Typů balíků

U Typu balíku máte tyto možnosti:

| Produkty a možnosti<br>NP - CLASSIC Business<br>NCP - CLASSIC Private<br>CR - Collection request<br>PL - DPD PARCELLetter<br>IM - DPD International Mail | E8 - DPD 8:30<br>E10 - DPD 10:00<br>E12 - DPD 12:00<br>E18 - DPD 18:00<br>CHI - EXPRESSInternational<br>AS - Výměnná zásilka<br>UN - Ex works<br>NN - COD (dobírka) | HIN - Vyšší pojištění<br>GG - Nebezpečné zboží<br>SAT - Sobota<br>PRO - Proaktivní zpráva<br>ID - kontrola ID<br>ABT - doručení "na stůl"<br>CD - Kompletní doručení<br>DD - Doručení k datu | PS - Parcel-Shop doručení |
|----------------------------------------------------------------------------------------------------|----------------------------------------------------------------------------------------------------|----------------------------------------------------------------------------------------------------|---------------------------|
|----------------------------------------------------------------------------------------------------|----------------------------------------------------------------------------------------------------|----------------------------------------------------------------------------------------------------|---------------------------|

Poznámka: Nepovinný doplňkový údaj E8, E10, E12 atd. se uvádí za čárkou, např. "NP, E8", "NP, E10" atd. Tento údaj si můžete zapsat do karty Typu zásilek přímo na záložce Expedice na faktuře nebo objednávce v Money S3.

## Nastavení pravidel pro nahrazování hodnot

U pole *Stát* je třeba nadefinovat pravidla pro import, protože z Money S3 se importuje název státu, zatímco aplikace DELISprint očekává kód státu. Pravidla nastavíte s pomocí tlačítka *Upravte pravidla* (viz obrázek). Obdobným způsobem se nastavíte i *Způsobu platby* a *Měnu* pro zásilky dobírkou.

| Nastavení pevných hod                                                             | not                                                                                     |                                                                |                                                   | ×       |
|-----------------------------------------------------------------------------------|-----------------------------------------------------------------------------------------|----------------------------------------------------------------|---------------------------------------------------|---------|
| Jméno pole DELISprint                                                             |                                                                                         | Importovaný údaj                                               | Nahradit hodnotou                                 |         |
| ABT budova                                                                        | - v                                                                                     |                                                                |                                                   | Přidat  |
| Pro pole, která neexistují<br>'nedefinované') může být<br>ponechte hodnotu prázdi | v importním souboru (nejsou<br>nyní nastavena výchozí ho<br>nou a zvolte nahrazení hodr | u mapována v defin<br>Idnota. Proveď te zv<br>noty pro opravu. | iici polí nebo mapována ja<br>volením názvu pole, | ko      |
| Jméno pole DELISprint                                                             | Importovaný údaj (n                                                                     | iebo prázdni Nahrad                                            | dit hodnotou                                      | Upravit |
| Stát                                                                              | Česká republika                                                                         | CZ                                                             |                                                   | Smazat  |
| Stát                                                                              | (prázdné)                                                                               | CZ                                                             |                                                   |         |
| Měna                                                                              | (prázdné)                                                                               | CZK                                                            |                                                   |         |
| Způsob platby                                                                     | plat. kart.                                                                             | CHEC                                                           | <                                                 |         |
| Způsob platby                                                                     | dobírkou                                                                                | CASH                                                           |                                                   |         |
| Přidat výcł                                                                       | nozí pravidla                                                                           | N                                                              | ápověda Zrušit                                    | Ok      |

## Import adres

Adresy se importují automaticky v rámci importu balíků, ale je možné je importovat taktéž samostatně. V menu Zákaznická data / Adresy tlačítkem Import a tlačítkem Nový nastavíte formát importu pro adresy:

| lméno formátu importu                                                  |                 | Money S3      | -importadres                                                        |                                           |                                                                                                    | Formát souboru<br>S oddělovačer: | ,<br>,  |                               |
|------------------------------------------------------------------------|-----------------|---------------|---------------------------------------------------------------------|-------------------------------------------|----------------------------------------------------------------------------------------------------|----------------------------------|---------|-------------------------------|
| Kódová stránka                                                         |                 | ANSI          |                                                                     | •                                         |                                                                                                    | S pevnou délka                   | u<br>bu |                               |
| Skrytí řádků záhlaví<br>Pole oddělená "                                | A. 4-           | 0             | Definice                                                            | obsahu pole                               | Oddělovač polí                                                                                                   |                                  | ; •     |                               |
| -ormat zeme                                                            | Auto            |               | <ul> <li>Nahradit</li> <li>vyplnit ne</li> <li>výchozí ł</li> </ul> | hodnotu pole<br>enaimportovar<br>nodnotou | nebo<br>á pole                                                                                                   |                                  |         |                               |
| Dostupná pole                                                          |                 |               |                                                                     |                                           | Použitá pole                                                                                                    |                                  |         |                               |
| Pozice<br>Kontakt<br>Adresa 2<br>Oblast<br>Pozn. (k adrese)<br>Neznámé |                 |               |                                                                     | •                                         | I Jméno<br>I Adresa 1<br>I Stát<br>I PSČ<br>I Měšto<br>Společnost<br>Tel.<br>Fax<br>E-mail<br>Reference (adresy) |                                  |         | <ul><li>♠</li><li>♦</li></ul> |
| Vastavený formát importu<br>Jméno ; Adresa 1 ; Stát                    | i<br>; PSČ ; Mě | sto ; Společr | nost ; Tel. ; Fax                                                   | ; ; E-mail ; Ref                          | erence (adresy) ;                                                                                                |                                  |         |                               |
| 4                                                                      |                 |               |                                                                     |                                           |                                                                                                    |                                  |         | Þ                             |
| •                                                                      |                 |               |                                                                     |                                           |                                                                                                    |                                  |         |                               |

Pro pole Stát musíte nastavit stejná pravidla jako při importu balíků:

| Nastavení pevných hodnot                                                                           |                                                                      |                                                              |                                                |         |
|----------------------------------------------------------------------------------------------------|----------------------------------------------------------------------|--------------------------------------------------------------|------------------------------------------------|---------|
| Jméno pole DELISprint                                                                              |                                                                      | Importovaný údaj                                             | Nahradit hodnotou                              |         |
| Stát                                                                                               | -                                                                    |                                                              |                                                | Přidat  |
| Pro pole, která neexistují v imp<br>'nedefinované') může být nyní i<br>ponechte hodnotu prázdnou a | ortním souboru (nejse<br>nastavena výchozí h<br>zvolte nahrazení hoe | ou mapována v def<br>odnota. Proveďte :<br>dnoty pro opravu. | inici polí nebo mapová<br>zvolením názvu pole, | na jako |
| Jméno pole DELISprint                                                                              | Importovaný údaj (                                                   | nebo prázdn Nahr                                             | adit hodnotou                                  | Upravit |
| Stát                                                                                               | Česká republika                                                      | CZ                                                           |                                                | Smazat  |
| Stát                                                                                               | (prázdné)                                                            | CZ                                                           |                                                |         |
|                                                                                                    |                                                                      |                                                              |                                                |         |
| Přidat výchozí p                                                                                   | ravidla                                                              |                                                              | Nápověda Zru                                   | ušit Ok |

Tímto jsou nastaveny formáty pro importu balíků a adres. Nyní stačí v Money S3 v seznamu vystavených faktur označit vybrané faktury a tlačítkem Podání balíků spustit průvodce, kde si vyberete DPD-DELISprint, nastavíte cesty pro výstupní soubor a spouštěný program. V programu DELISprint pak provedete:

- buď import adres (Zákaznická data / Adresy tlačítko Import a vyberete nedefinovaný formát)

- nebo import balíků (Balíky / Import balíků a vyberete nedefinovaný formát. Při importu balíků se adresy importují automaticky.

#### DELISPrit 5.6.3.0

Od verze programu DELISPrit 5.6.3.0 je nutné k použití služby DPD Private přidat na *Kartě nastavení formátu exportu v* Money S3 do přednastavené hodnoty sloupce "TypBalíku" řetězec PRO. Pro zásilku s dobírkou to tedy bude hodnota "NCP, NN, PRO", pro zásilku bez dobírky pak jen "NCP, PRO".

Dále je nutné doplnit další čtyři sloupce. Pokud chcete posílat zákazníkům SMS zprávu o zásilce, přidejte v nastavení formátu exportu Money S3 tyto čtyři sloupce:

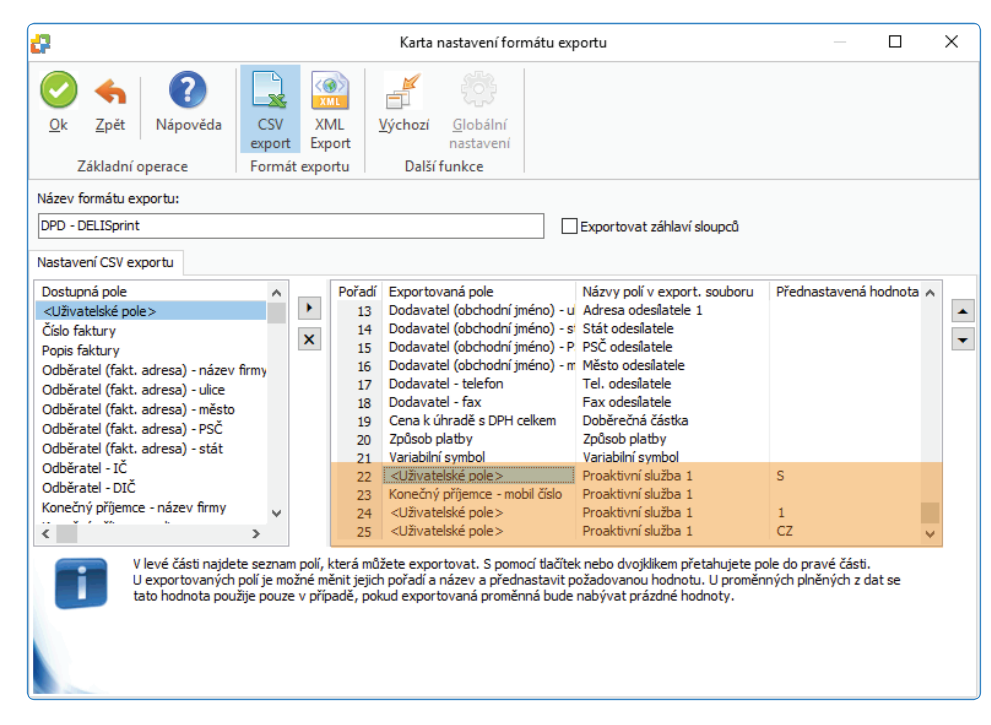

Telefon musí být ve formátu +420#775120458. Je tedy nutné mít telefon v tomto formátu uložen i na Kartě adresy např. v poli Konečný příjemce-Mobil číslo.

Pokud chcete posílat zákazníkům zprávu o zásilce v e-mailu, přidejte tyto čtyři sloupce:

| 2                                                                                                    |                                                                                                    |                                             |                         |                                |                                                              | Karta                                                                                                    | nastavení for                                                                                                    | mátu exp                                                   | portu                                                                                                    |                            |                       |           | × |
|----------------------------------------------------------------------------------------------------|----------------------------------------------------------------------------------------------------|---------------------------------------------|-------------------------|--------------------------------|--------------------------------------------------------------|----------------------------------------------------------------------------------------------------|----------------------------------------------------------------------------------------------------|------------------------------------------------------------|----------------------------------------------------------------------------------------------------|----------------------------|-----------------------|-----------|---|
| <u>k</u>                                                                                                   | Image: Constraint of the second second se | /ěda                                        | CSV<br>cport            | XN<br>Exp                      | ML !                                                         | <br>⊻ýchozí<br>Další                                                                                                    | <u>G</u> lobální<br>nastavení<br>funkce                                                                                                    |                                                            |                                                                                                    |                            |                       |           |   |
| Název                                                                                                    | formátu exportu:                                                                                                    |                                             |                         |                                |                                                              |                                                                                                    |                                                                                                    |                                                            |                                                                                                    |                            |                       |           |   |
| DPD - I                                                                                                    | DELISprint<br>ení CSV exportu                                                                                                    |                                             |                         |                                |                                                              |                                                                                                    |                                                                                                    |                                                            | Exportovat záhlaví sloupců                                                                                                    |                            |                       |           |   |
| Dostup<br><uživa<br>Číslo fa<br/>Popis f<br/>Odběra<br/>Odběra<br/>Odběra<br/>Odběra<br/>Odběra</uživa<br> | oná pole<br>atelské pole ><br>aktury<br>faktury<br>atel (fakt. adresa) -<br>atel (fakt. adresa) -<br>atel (fakt. adresa) -<br>atel (fakt. adresa) -<br>atel (fakt. adresa) -                                                                                                    | název firm<br>ulice<br>město<br>PSČ<br>stát | y                       | ×                              | Pořadí<br>13<br>14<br>15<br>16<br>17<br>18<br>19<br>20<br>21 | Exportor<br>Dodavat<br>Dodavat<br>Dodavat<br>Dodavat<br>Dodavat<br>Cena k ú<br>Způsob j<br>Variabilo                                                                                                    | vaná pole<br>iel (obchodní ji<br>iel (obchodní ji<br>iel (obchodní ji<br>iel (obchodní ji<br>iel - telefon<br>iel - telefon<br>iel - fax<br>ihradě s DPH (<br>olatby<br>(combol | méno) - u<br>méno) - s<br>méno) - P<br>méno) - m<br>celkem | Názvy polí v export. souboru<br>Adresa odesilatele 1<br>Stát odesilatele PSČ odesilatele<br>Město odesilatele<br>Tel. odesilatele<br>Fax odesilatele<br>Doběrečná částka<br>Způsob platby<br>Variabilić rombol | Přednast                   | tavená ł              | nodnota / | • |
| Odběr<br>Odběr<br>Koneči                                                                                   | atel - IČ<br>atel - DIČ<br>ný příjemce - název                                                                                                    | firmy                                       | ~                       |                                | 22<br>23<br>24<br>25                                         | <uživati<br>Konečný<br/><uživati<br><uživati< td=""><td>elské pole &gt;<br/>v příjemce - mo<br/>elské pole &gt;<br/>elské pole &gt;</td><td>bil číslo</td><td>Proaktivní služba 1<br/>Proaktivní služba 1<br/>Proaktivní služba 1<br/>Proaktivní služba 1</td><td>E<br/>2<br/>CZ</td><td></td><td></td><td></td></uživati<></uživati<br></uživati<br> | elské pole ><br>v příjemce - mo<br>elské pole ><br>elské pole >                                                                                                    | bil číslo                                                  | Proaktivní služba 1<br>Proaktivní služba 1<br>Proaktivní služba 1<br>Proaktivní služba 1                                                                                                    | E<br>2<br>CZ               |                       |           |   |
|                                                                                                    | V levé část<br>U exportov<br>tato hodno                                                                                                    | i najdete s<br>vaných polí<br>ota použije   | eznan<br>je mo<br>pouze | n polí, l<br>žné m<br>e v příp | která mů:<br>ěnit jejich<br>badě, pok                        | žete expo<br>n pořadí a<br>sud export                                                                                                    | rtovat. S pom<br>název a před<br>tovaná promě                                                                                                    | ocí tlačíte<br>nastavit p<br>nná bude                      | k nebo dvojklikem přetahujete p<br>ožadovanou hodnotu. U proměr<br>nabývat prázdné hodnoty.                                                                                                    | ole do prav<br>Iných plněr | é části.<br>Iých z di | at se     |   |

V šabloně importu programu DELISPrint, je pak nutné přidat na konec seznamu použitých polí pole "Proaktivní služba 1", do kterého se budou tyto čtyři sloupce načítat:

| méno formátu importu                                                                                                    | MoneyS3             |                                                                           | Formát sou                                                                                                    | boru<br>ěloupěom                       |
|----------------------------------------------------------------------------------------------------|---------------------|---------------------------------------------------------------------------|----------------------------------------------------------------------------------------------------|----------------------------------------|
| Kódová stránka                                                                                                    | ANSI                | •                                                                         | S pev                                                                                                    | nou délkou                             |
| Skrytí řádků záhlaví                                                                                                    | 0                   |                                                                           | Oddělovač polí                                                                                                    | : 👻                                    |
| <sup>p</sup> ole oddělená "                                                                                                    |                     | Definice obsahu pole                                                      | Výchozí typ odesl                                                                                                    | ání                                    |
| Formát země Aut                                                                                                    | · ·                 | Upravte pravidla                                                          |                                                                                                    |                                        |
| Jkázat pole exportní manipulac                                                                                                    | • 🔽                 | Nahradit hodnotu pole ne<br>vyplnit nenaimportovaná j<br>výchozí hodnotou | bo<br>pole                                                                                                    |                                        |
| Dostupná pole                                                                                                    |                     | F                                                                         | oužitá pole                                                                                                    |                                        |
| Datam Obestann<br>Datam Obrušení<br>Shop Spelečnost<br>Shop Name<br>Shop Adresa 1<br>Shop Adresa 2<br>Shop Země<br>Shop Dlast<br>Shop PSČ<br>Shop Město<br>Shop Město | 0                   |                                                                           | mesto<br>polečnost<br>lel.<br>=mail<br>Reference (adresy)<br>Společnost odesilatele<br>Adresa odesilatele<br>13čt odesilatele<br>=5Č odesilatele<br>Město odesilatele<br>el. odesilatele |                                        |
| Shop zákaznické ID čís<br>SSCC / NVE<br>HIN Částka<br>HIN Dosah<br>Proaktivní služba 2<br>Proaktivní služba 2<br>Jastavený formát importu                             |                     |                                                                           | -ax odesilatele<br>Oběřečná částka<br>Způsob platby<br>Variabilní symbol<br>Proaktivní služba 1                                                                                          |                                        |
| Shop zákaznické ID čís<br>SSCC / NVE<br>HIN Částka<br>HIN Děsah<br>Proktivní služba 2<br>lastavený formát importu<br>Typ balíku ; Jméno ; Adresa 1                    | : Stát ; PSČ ; Měst | o ; Společnost ; Tel. ; Fax ; E                                           | -ax odesilatele<br>Joběřečná částka<br>Způsob platby<br>Variabilní symbol<br>Proaktivní služba 1<br>-mail ; Reference (adresy) ; Sp                                                      | volečnost odesílatele ; Adresa odesíla |

#### Aplikace Moje DPD a SSA

Aby tyto aplikace mohly naimportovat balík z Money S3, je potřeba si vytvořit v Money S3 novou konfiguraci exportu balíků a na základě této konfigurace v aplikaci SSA vytvořit konfiguraci importu. Tato konfigurace importu se automaticky zpřístupní i v aplikaci Moje DPD.

Oproti aplikaci DeliSPrint se v SSA a Moje DPD používají jiné číselníky a pro většinu hodnot nelze v současné době stanovit jejich podmínečné nahrazení jinou hodnotou. Právě z tohoto důvodu je nutné vytvořit nové nastavení formátu exportu dat a ty hodnoty, které z dat Money S3 není možné vyexportovat, napevno nastavit jako uživatelská pole.

Následující příklad je funkční pro produkt DPD private:

Vytvoření nové konfigurace Exportu v Money S3:

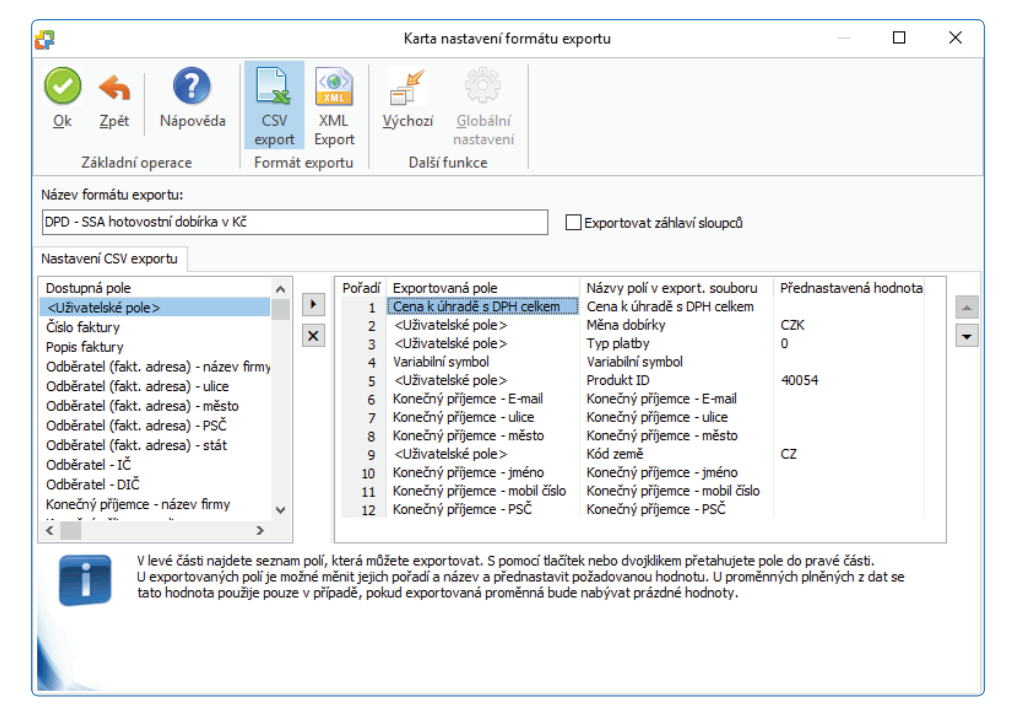

Vytvoření šablony importu v aplikaci SSA:

- Nejprve je potřeba vyexportovat vzorový soubor s údaji k balíku z Money S3 pomocí formátu exportu vytvořeného v předchozím kroku.

- V aplikaci SSA v menu Soubory k importu / Importní zásilka tlačítkem Nová struktura otevřete kartu šablony importu.

- Typ importu musí být "Shipment", Typ souboru "Text", Kódování "Windows eastern European", Oddělovník "semicolon" a "Použít záhlaví" zaškrtnuté.

Tlačítkem Otevřít soubor načíst vzorový soubor s údaji k balíku z Money S3, sloupce z tohoto souboru se objeví na řádcích v levé části karty.

- Tyto řádky se propojí s odpovídajícím polem aplikace SSA tak, že se u řádku v levé části karty klikne na zatržítko ve sloupci "vybrat", označí se související pole v pravé horní části karty a potvrdí se tlačítkem *Přidat*.

- Postupně se takto propojí všechny řádky s odpovídajícími poli aplikace SSA tak, jak je to na následujícím obrázku. Pozor - u pole "Receiver country id" se musí ještě v rozbalovacím seznamu pole "Funkce" zvolit hodnota "Find country id code aplha".

- Šablona importu se uloží tlačítkem Uložit.

| Typ impor<br>Typ soub | tu Shipment<br>Text            |                  | Název šablor<br>Kódování | y Money S3<br>Windows Eastern Europea | n                   | •              | Oddělovník | semicolon(;)<br>Použít záhlaví 🕼 |             |           |
|-----------------------|--------------------------------|------------------|--------------------------|---------------------------------------|---------------------|----------------|------------|----------------------------------|-------------|-----------|
| Index                 | Název sloupce                  | Vzorová data     | Vybrat                   | Název pole                            | Povinné *           | Funkce         |            |                                  | ✓ Přepsat h | iodnoty   |
|                       | Cena k úhradě s DPH celkem     | 1210             |                          | Receiver name                         |                     | Hodnota        |            |                                  |             |           |
| 2                     | Měna dobírky                   | CZK              |                          | Receiver tax no                       |                     |                |            |                                  |             |           |
| 3                     | Typ platby                     | 0                |                          | Receiver tel no                       | <b></b>             |                |            |                                  |             |           |
| 1                     | Variabiln í symbol             | 1014010          |                          | Receiver type                         |                     |                |            |                                  |             |           |
| 5                     | Produkt ID                     | 40054            |                          | Receiver zip code                     | <b>V</b>            |                |            |                                  |             | _         |
| 5                     | Konečný příjemce - E-mail      | info@csw.cz      |                          | Reference                             | -                   |                |            | Pñdat                            | Odebra      | đ         |
| 7                     | Konečný příjemce - ulice       | Drobného 49      | 1                        | Název sloupce                         | Název pole          | Popis pole     |            | Funkce                           | Hodnota     | Objednávk |
| в                     | Konečný příjemce - město       | Bmo              |                          | Konečný příjemce - jméno              | Receiver name       | Kadeñúlek Květ | хň         |                                  |             | 10        |
| 9                     | Kód země                       | CZ               |                          | Konečný příjemce - ulice              | Receiver address    | Drobného 49    |            |                                  |             | 7         |
| 10                    | Konečný příjemce - jméno       | Kadeňůlek Květoň |                          | Konečný příjemce - město              | Receiver city       | Bmo            |            |                                  |             | 8         |
| 11                    | Konečný příjemce - mobil číslo | 602555111        |                          | Konečný příjemce - PSČ                | Receiver zip code   | 60200          |            |                                  |             | 12        |
| 12                    | Konečný příjemce - PSČ         | 60200            |                          | Kód země                              | Receiver country id | CZ             | Find o     | ountry id from code alpha        |             | 9         |
|                       |                                |                  |                          | Cena k úhradě s DPH celkem            | COD amount          | 1210           |            |                                  |             | 1         |
|                       |                                |                  |                          | Produkt ID                            | Main product        | 40054          |            |                                  |             | 5         |
|                       |                                |                  |                          | Měna dobírky                          | COD currency        | CZK            |            |                                  |             | 2         |
|                       |                                |                  |                          | Konečný příjemce - mobil číslo        | Receiver tel no     | 602555111      |            |                                  |             | 11        |
|                       |                                |                  |                          | Typ platby                            | COD payment type    | 0              |            |                                  |             | 3         |
|                       |                                |                  |                          | Variabiln í symbol                    | COD reference       | 1014010        |            |                                  |             | 4         |
|                       |                                |                  |                          | Kana Jari a Managar E anal            | Predict amail       | info@come ca   |            |                                  |             | c         |

## Import pomocí vytvořené šablony:

- SSA v menu Soubory k importu / Importní zásilka- v rozbalovacím seznamu pole "Šablona" zvolíte název vytvořené šablony a tlačítkem Import provedete načtení a import údajů o balících vyexportovaných z Money S3.

- Údaj o naimportovaném souboru se nezobrazí hned, ale až po stisku tlačítka Vyhledat.

## Číselníky platné pro aplikace Moje DPD a SSA

Typ platby: 0 = hotovost 2 = platební kartou PRODUKT\_ID: 40066 = DPD 10:00 (jen pro vybraná PSČ) 40067 = DPD 12:00 (jen pro vybraná PSČ) 1 = DPD CLASSIC 40043 = DPD GUARANTEE 50101 = DPD ParcelShop (je potřeba dplnit údaje do sloupců Parcel shop) 40054 = DPD Private Postup vytvoření šablony importu v aplikaci DDP SSA

## Podpora uživatelů

DPD-DELISprint poskytuje uživatelům aplikace pro podání on-line podporu na zákaznické lince 841 700 700. Dotazy je možné zasílat i na e-mailovou adresu: delisprint@dpd.cz.

Dokumentaci naleznete na: http://www.dpd.cz/delisprint/

#### Podání pro FOFR - přepravní systém

Soubor .xml můžete importovat taktéž do zákaznické sekce systému FOFR.

#### Import zásilek

Výchozí číslování importovaných sloupců odpovídá výchozímu nastavení exportu pro aplikaci FOFR v Money S3, takže není třeba provádět žádné další úpravy.

Vzorový příklad Nastavení importu zásilek z Money S3:

| 0                       |                          | Karta nast | avení formátu                 | exportu |  | × |
|-------------------------|--------------------------|------------|-------------------------------|---------|--|---|
| Ok     Zpět             | CSV XML<br>export Export |            | <u>G</u> lobální<br>nastavení |         |  |   |
| Základní operace        | Formát exportu           | Další      | funkce                        |         |  |   |
| Název formátu exportu:  |                          |            |                               |         |  |   |
| FOFR – přepravní systém |                          |            |                               |         |  |   |
| Nastavení XML exportu   |                          |            |                               |         |  |   |
| Transformační šabiona:  |                          |            |                               |         |  |   |

Nejprve si aplikaci FOFR vytvoříte vlastní registraci a doplníte údaje do profilu. Import zásilek spustíte přes menu *Objednávka / Import objednávek. Tlačítkem Procházet* (C:\Users\Public\Documents\CIGLER SOFTWARE\Money S3\PRINT) vyberete vyexportovaný soubor a tlačítkem *Odeslat* se přenesou údaje do objednávky. Tlačítkem *Odeslat objednávku* odešlete ke zpracování.

| <ul> <li>→ Převést ▼ SV</li> </ul> | ojednavky.fofrcz.cz<br>ybrat | /objednavka       |                             | 오 두 🗟 C 🥜 Objedná                | vka přepravy - N  | let ×                                        |                                                                 | ☆ ☆        |
|------------------------------------|------------------------------|-------------------|-----------------------------|----------------------------------|-------------------|----------------------------------------------|-----------------------------------------------------------------|------------|
| FOF                                | R                            |                   |                             |                                  | Uživa<br>Firma    | tel Ondřej Švihálek Or<br>Cígler Software Mo | ndřej Švihálek <u>Odhlásit</u><br>ney S3 (#48410)(CB)           |            |
| vod Sledová                        | iní zásilek                  | Adresář firem     | Objednávka                  | Kalkulace cen                    | Profil            | Nápověda                                     |                                                                 |            |
| Objednávk                          | a                            |                   |                             |                                  |                   |                                              |                                                                 |            |
| Číslo<br>Datum od<br>Datum do      | 2016-01-<br>2016-01-         | 09 📰              | vyhledáván<br>kód zboží:    | í:                               | Počet neode       | slaných přeprav: 2<br>Pos<br>Posl<br>Al      | slední 1. den<br>ednich 7. dní<br>ednich 30. dní<br>cujální rok |            |
| 🗌 Označit/odoznaj                  | šit vše                      | NOVÁ OBJEDNÁVKA   | OBNOVIT SEZ                 | IAM ODESLAT VŠ                   |                   | RT OBJEDNÁVEK                                | 🗌 Zobrazit poslední stav                                        | objednávek |
| Seznam<br>Polepky                  | áš kód/Code                  | Pořídil Dobírka   | Modul C                     | idesílatel Da                    | tum<br>slání Kusů | Příjemce                                     | Stav objednávky                                                 | Číslo FOFR |
|                                    |                              | osvihale 4173 CZK | F SPORT a.s.<br>účetnictví, | (demo podvojné 2015-<br>sklady A | 01-16 1           | CÍGLER SOFTWARE, a.s.,<br>Drobného 555/49    | POŘÍZENÁ - NEKOMPLETNÍ                                          | 3319133066 |
|                                    |                              | osvihale 4861 CZK | F SPORT a.s.<br>účetnictví, | (demo podvojné 2015-<br>sklady A | 01-16 1           | CÍGLER SOFTWARE, a.s.,<br>Drobného 555/49    | POŘÍZENÁ - NEKOMPLETNÍ                                          | 3319133065 |
|                                    |                              |                   |                             | nalezeno záznamů: 2              |                   |                                              |                                                                 |            |
|                                    |                              |                   |                             |                                  |                   |                                              |                                                                 |            |

## Podpora uživatelů

FOFR poskytuje uživatelům aplikace pro podání on-line podporu na stránkách <u>http://www.fofrcz.cz/kontakty.php</u> Dotazy je možné zasílat i na e-mailovou adresu: info@fofrcz.cz.

#### **GEIS Parcel CZ - aplikace Invio**

Soubor .csv můžete importovat taktéž do zákaznické sekce systému GEIS Parcel CZ.

#### Import - Nastavení

Po instalaci programu Invio nejprve nakonfigurujete import v menu Nastavení / Nastavení horní záložka Import. Tlačítkem Nastavení otevřete kartu Invio - Nastavení CSV importu, kde kliknete na tlačítko Výchozí nastavení. Výchozí číslování importovaných sloupců odpovídá výchozímu nastavení exportu pro aplikaci GEIS v Money S3, takže není třeba provádět žádné další úpravy.

| <b>@</b> |                           |             |               |       |          |       | Invio - Nast            | avení |                  |        |                  | - | - 🗆 🗙            |           |         |       |
|----------|---------------------------|-------------|---------------|-------|----------|-------|-------------------------|-------|------------------|--------|------------------|---|------------------|-----------|---------|-------|
| Servisy  | Servisy - podrobnosti     | Tisk a SM   | TTP Import    | Aut   | omatický | imp   | ort                     |       |                  |        |                  |   |                  |           |         |       |
| Specif   | fikace importních souborů |             |               |       |          |       |                         |       |                  |        |                  |   |                  |           |         |       |
| Define   | ovat strukturu CSV-soubo  | oru pro imp | ort expedic   |       |          |       | Nastavení               |       |                  |        |                  |   |                  |           |         |       |
| Define   | ovat strukturu CSV-soubo  | oru pro imp | ort objedná   | ivek  |          |       | Nastavení               |       |                  |        |                  |   |                  |           |         |       |
| Zaklád   | dat adresy příjemce       |             |               |       |          |       |                         |       |                  |        |                  |   |                  |           |         |       |
| E        | xpedice – adresy příjemci | ŝ           |               | Objed | návky –  | adre  | sy příjemců a odesílate | elů   |                  |        |                  |   |                  |           |         |       |
| Požad    | dovaná shoda:             | ~           |               |       |          |       |                         |       |                  |        |                  |   |                  |           |         |       |
|          | -                         |             |               |       |          |       |                         |       |                  |        |                  |   |                  |           |         |       |
|          |                           | •           |               |       |          |       |                         | Inv   | io - Nastavení C | SV imp | ortu             |   |                  | -         |         | ×     |
|          |                           | Oddělov     | /ač sloupců:  |       |          |       |                         |       |                  |        |                  |   |                  | /ýchozí n | astaver | ní    |
|          |                           | Importo     | vat první řáv | dakı  |          |       |                         |       |                  |        |                  |   |                  |           |         |       |
|          |                           | Médaué      | vat prvni rat | UEK:  |          |       | 1.4. 1. 610 1. 1        |       |                  |        |                  |   |                  |           |         |       |
|          |                           | Kodova      | ni souboru:   |       | Stredoe  | evrop | oské jazyky (Windows)   | )     | *                |        |                  |   |                  |           |         |       |
|          |                           | F           | Číslo dokladı | u     |          | ~     | Příjemce - název        | ~     | Příjemce - stát  | ~      | Příjemce - město | v | Příjemce - ulice | _         | ✓ Při   | ijemo |
|          |                           |             |               |       |          |       |                         |       |                  |        |                  |   |                  |           |         | _     |
|          |                           | *           |               |       |          |       |                         |       |                  |        |                  |   |                  |           |         | _     |
|          |                           |             |               |       |          |       |                         |       |                  |        |                  |   |                  |           |         |       |
|          |                           |             |               |       |          |       |                         |       |                  |        |                  |   |                  |           |         |       |
|          |                           |             |               |       |          |       |                         |       |                  |        |                  |   |                  |           |         |       |
|          |                           |             |               |       |          |       |                         |       |                  |        |                  |   |                  |           |         |       |
|          |                           |             |               |       |          |       |                         |       |                  |        |                  |   |                  |           |         |       |
|          |                           |             |               |       |          |       |                         |       |                  |        |                  |   |                  |           |         |       |
|          |                           | <           |               |       |          |       |                         |       |                  |        |                  |   |                  |           |         | >     |
|          |                           |             |               |       |          |       |                         |       |                  |        |                  |   |                  |           |         | _     |
|          |                           |             |               |       |          |       |                         |       |                  |        |                  |   |                  |           |         |       |
|          |                           |             |               |       |          |       |                         |       |                  | 1 1 V  |                  |   |                  |           |         |       |

V menu Expedice / Zakázka / Import expedic provedete import dat z Money S3. Následně v menu Zakázka vyberete volbu Vytvořit expedice z dočasné tabulky.

|                                                        |                                                                                                    |                                                                                                    |                                                                                                    |                                                                                                    | INVIO 1.28.8                                      | 0.210 - CIGLER 3                              | JI I W/AILL, 0.5. ( | iemo) - exp         | Jeuice                                                                                                    |                   |                      |                    |     |
|--------------------------------------------------------|----------------------------------------------------------------------------------------------------|----------------------------------------------------------------------------------------------------|----------------------------------------------------------------------------------------------------|----------------------------------------------------------------------------------------------------|---------------------------------------------------|-----------------------------------------------|---------------------|---------------------|----------------------------------------------------------------------------------------------------|-------------------|----------------------|--------------------|-----|
| izka Z <u>o</u> brazit <u>(</u>                        | <u>A</u> dresář                                                                                                    | <u>N</u> astave                                                                                                    | ní                                                                                                    |                                                                                                    |                                                   |                                               |                     |                     |                                                                                                    |                   |                      |                    |     |
| lová expedice                                          | Adres                                                                                                    | iř 🔍 V                                                                                                    | hledáváni                                                                                                    | 🖉 Editovat                                                                                                | 🔓 Smazat                                          |                                               |                     |                     |                                                                                                    |                   |                      |                    |     |
| azovat                                                 | Rozpra                                                                                                    | cované                                                                                                    | (1 etiket)                                                                                                    |                                                                                                    | Expedice                                          |                                               |                     |                     |                                                                                                    |                   |                      |                    |     |
| 17. 2. 2016 ∨<br>17. 2. 2016 ∨                         |                                                                                                    | a                                                                                                    | rgo Parc                                                                                                    | Číslo<br>zásilky                                                                                          | Reference                                         | Datum<br>svozu                                | Příjemce 🗸          | Příjemce<br>- ulice | Příjemce<br>- město                                                                                                    | Příjemce<br>- PSČ | Variabilní<br>symbol | Hodnota<br>dobírky | T&T |
| atum vytvoření                                         |                                                                                                    | <b></b>                                                                                                    | 7                                                                                                    |                                                                                                    | Reference                                         | 17. 2. 2016                                   | TRAFIKA V DĚL       | Dělnická 46         | Praha 7                                                                                                    | 17000             | 111222333            | 1200               |     |
| tum vyzvednutí                                         |                                                                                                    |                                                                                                    | <br>-                                                                                                    |                                                                                                    |                                                   | 17. 2. 2016                                   | TRAFIKA V DĚL       | Dělnická 46         | Praha 7                                                                                                    | 17000             |                      | 0                  |     |
| am dnû                                                 |                                                                                                    |                                                                                                    |                                                                                                    |                                                                                                    |                                                   | 17. 2. 2016                                   | Příjemce            | Ulice               | Město                                                                                                    | PSČ               |                      | 0                  |     |
| 2016                                                   |                                                                                                    | <u>ا</u> و                                                                                                    |                                                                                                    |                                                                                                    |                                                   | 17. 2. 2016                                   | Pokus, a.s.         | Nádražní 21         | Brno                                                                                                    | 68201             |                      | 0                  |     |
|                                                        |                                                                                                    | ٩ (                                                                                                    | -                                                                                                    |                                                                                                    |                                                   | 17. 2. 2016                                   | Pokus, a.s.         | Nádražní 21         | Brno                                                                                                    | 68201             |                      | 0                  |     |
|                                                        | Þ                                                                                                    | ۹                                                                                                    | < □                                                                                                    | 777001000                                                                                                 | SRV1500055                                        | 17. 2. 2016                                   | Outdoor Sport       | Nám. Sv. M          | Praha                                                                                                    | 15700             | 1015127              | 200                |     |
|                                                        |                                                                                                    | <u>_</u>                                                                                                    | - <b>-</b>                                                                                                    | 770100000                                                                                                 | 3 SRV1500054                                      | 17, 2, 2016                                   | LÁTKY s.r.o         | Tkalcovská          | Prostějov                                                                                                    | 53821             | 1015126              | 1000               |     |
|                                                        | <<br>Typ z<br>Číslo ;                                                                                                    | isilky:<br>ásilky:                                                                                                    | Cargo<br>7770                                                                                                    | 1000003                                                                                                   | Počet položek v<br>Datum vyzvedr                  | zásilce: 1<br>nutí: 17.2.2016                 | -                   |                     |                                                                                                    |                   |                      | -                  |     |
|                                                        | <<br>Typ z<br>Číslo ;<br>Refer                                                                                                    | isilky:<br>ásilky:<br>ence:                                                                                               | Cargo<br>77700<br>SRV1                                                                                                    | 10000003                                                                                                  | Počet položek v<br>Datum vyzvedr                  | <b>/ zásilce:</b> 1<br><b>utí:</b> 17.2.2016  |                     | 1                   |                                                                                                    | 7                 |                      |                    |     |
|                                                        | <<br>Typ z<br>Číslo z<br>Refer<br>Servis                                                                                                    | isilky:<br>ásilky:<br>ence:<br>V <sup>:</sup> Dobir<br>Varia                                                              | Cargo<br>77700<br>SRV1<br>SRV1                                                                                                    | 10000003<br>00055<br>20<br>10                                                                             | Počet položek v<br>Datum vyzvedr<br>0,00<br>15127 | <b>, zásilce:</b> 1<br><b>lutí:</b> 17.2.2016 |                     |                     | and a second                                                                                                    |                   |                      |                    |     |
|                                                        | <<br>Typ z<br>Číslo :<br>Refer<br>Servis<br>Příjem<br>Kód:<br>Spoleć<br>Stát:<br>Měšto<br>Ulice:                                                                                                    | isilky:<br>ásilky:<br>nce:<br>Y: Dobir<br>Varia                                                                           | Cargo<br>77700<br>SRV1<br>SrV1<br>SrV1<br>SrV1<br>Outdoo<br>Česká r<br>Praha<br>Nám. Sv                                                       | 10000003<br>00055<br>20<br>10<br>Sport s.r.o.<br>publika<br>. Martina 12                                  | Počet položek v<br>Datum vyzvedr<br>0,00<br>15127 | / zásikce: 1<br>uuti: 17.2.2016               |                     |                     | 2                                                                                                    |                   |                      |                    |     |
| iozpracované                                           | Typ z:<br>Číslo z<br>Refer<br>Servis Příjem<br>Kód:<br>Spolei<br>Stát:<br>Město<br>Ulice:<br>PSČ:<br>Konta                                                                                            | isilky:<br>ásilky:<br>ince:<br>varia<br>V <sup>:</sup> Dobír<br>Varia                                                     | Cargg<br>7770<br>SRV1<br>Ca<br>iní symbol<br>Česká r<br>Praha<br>Nám. S<br>15700<br>: Šedivý i                                                | 10000003<br>00055<br>20<br>10<br>Sport s.r.o.<br>publika<br>. Martina 12<br>arel, Ing.                    | Počet položek v<br>Datum vyzvedr<br>0,00<br>15127 | / zásilce: 1<br>hut: 17.2.2016                |                     |                     | Jan State State St |                   |                      |                    |     |
| ozpracované<br>Na vytštění                             | <                                                                                                    | isilky:<br>ásilky:<br>ence:<br>V: Dobř<br>Varia<br>varia<br>trí osoba<br>trí osoba<br>trí osoba                           | Cargo<br>7770<br>SRV1<br>ca<br>oiní symbol<br>Česká r<br>Praha<br>Nám. Sr<br>15700<br>: Šedivý l                                              | 10000003<br>00055 20<br>10<br>Sport s.r.o.<br>publika<br>, Martina 12<br>arel, Ing.<br>ma.cz              | Počet položek v<br>Datum vyzvedr<br>0,00<br>15127 | y zásilce: 1<br>utř: 17.2.2016                |                     |                     | Jan State State St |                   |                      |                    |     |
| ozpracované<br>Ne vytětění<br>Zpracované               | <ul> <li>Typ z<br/>Číslo :<br/>Refer</li> <li>Příjem</li> <li>Kód:</li> <li>Spoleć</li> <li>Stát:</li> <li>Měšto</li> <li>Ulice:</li> <li>PŠČ:</li> <li>Kontal</li> <li>Kontal</li> </ul>             | isilky:<br>ásilky:<br>noce:<br>V <sup>2</sup> Dobř<br>Varia<br>e<br>nost:<br>tní osoba<br>tní osoba<br>tní emali:         | Carge<br>7770<br>SRV1<br>ca<br>oiní symbol<br>Česká r<br>Praha<br>Nám. Sr<br>15700<br>: Šedivý l<br>info@fir<br>n: 285121                     | 10000003<br>00055 20<br>10<br>Sport s.r.o.<br>publika<br>. Martina 12<br>arel, Ing.<br>na.cz<br>21        | Počet položek v<br>Datum vyzvedr<br>0,00<br>15127 | / zásilce: 1<br>nuti: 17.2.2016               |                     |                     |                                                                                                    |                   |                      |                    |     |
| tozpracované<br>Na vytětění<br>Zpracované<br>Storované | <ul> <li>Typ z<br/>Číslo :<br/>Refer</li> <li>Příjem</li> <li>Kód:<br/>Spoleć</li> <li>Stát:</li> <li>Město</li> <li>Ulice:</li> <li>PSČta</li> <li>Kontal</li> <li>Kontal</li> <li>Čárový</li> </ul> | isilky:<br>ásilky:<br>ence:<br>VY: Dobř<br>Varia<br>e<br>e<br>nost:<br>trí osoba<br>trí osoba<br>trí email:<br>trí telefo | Cargg<br>77700<br>SRV1<br>SRV1<br>Srni symbol<br>Outdoo<br>Česká r<br>Praha<br>Nám, So<br>15700<br>: Šedivý<br>info@fir<br>n: 285121<br>Hmotn | 10000003<br>00055 20<br>10<br>Sport s.r.o.<br>publika<br>.Martina 12<br>arel, Ing.<br>ma.cz<br>121<br>sst | Počet položek v<br>Datum vyzvedr<br>0,00<br>15127 | r zásilce: 1<br>utř: 17.2.2016                | Počet Popis z       | 500 <del>8</del> •  | Carlos Carlos Ca | ee                |                      |                    |     |

#### Podpora uživatelů

GEIS Parcel CZ poskytuje uživatelům aplikace pro podání on-line podporu na zákaznické lince 951 277 777 a na stránkách http://www.geisparcel.cz/support/

Dotazy je možné zasílat i na e-mailovou adresu: info@geis.cz. Dokumentaci naleznete na: http://www.geisparcel.cz/support/files/Geis\_ Invio\_Import\_CSV.pdf?1433203200033 a http://www.geisparcel.cz/support/\_cz/cz\_Manualy.html

www.money.cz

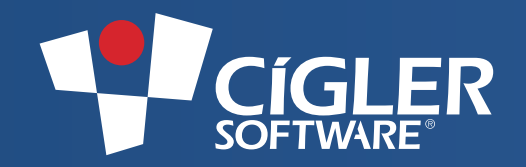

Volejte zdarma: 800 776 776 obchod@money.cz

Praha Rubeška 215/1 tel.: 244 001 288 **Brno** Drobné tel Brno Drobného 555/49 tel.: 549 522 511 tel.: 549 522 511

 Plzeň
 Liberec
 Bratislava

 Kollárova 24
 1. máje 25
 Plynárenská 7/C

 tel.: 377 222 001
 tel.: 485 131 058
 tel.: 02-49 21 23 23

Prešov Masarykova 22 tel.: 051-77 32 908